# YASKAWA

# DX200 Instruction manual for motor gun (spot welding) application related functions

June 8<sup>th</sup>, 2016

## **YASKAWA ELECTRIC CORPORATION**

Global Marketing Department, Robotics Division

© 2016 YASKAWA Electric Corporation

## Spot welding functions: contents (1/2)

### Letters in red are new items from DX200

| Purpose                                              | Function name                              | DX100 | DX200 | Ρ  |
|------------------------------------------------------|--------------------------------------------|-------|-------|----|
| Spot welding window                                  | Spot welding main menu                     | -     | 0     | 4  |
| Auto tuning                                          | Motor gun auto tuning                      | -     | 0     | 5  |
| Motor gun setup                                      | Simplification of motor gun setup          | -     | 0     | 6  |
| Motor gun condition setup                            | Gun condition file                         | 0     | 0     | 7  |
| Pressure compensation by position                    | Pressure compensation function by position | 0     | 0     | 8  |
| Gun arm bend compensation                            | Gun arm bend compensation                  | 0     | 0     | 9  |
| Welding timer signal allocation                      | Welder I/F file                            | 0     | 0     | 10 |
| Allocation of I/O with attached equipment            | I/O allocation file                        | 0     | 0     | 11 |
| Spot application (motor gun) function keys           | Main application function key (motor gun)  | 0     | 0     | 12 |
| Spot welding by key operation                        | Manual welding                             | 0     | 0     | 13 |
| Non-conducting pressure operation by key operation   | Manual Dry Spot                            | 0     | 0     | 14 |
| Register motor gun opening position                  | Setting full-open/short-open position      | 0     | 0     | 15 |
| Teaching method when tip is not visible              | Gun search function                        | -     | 0     | 16 |
| Non-conducting pressure operation                    | SVGUNCL instruction                        | 0     | 0     | 17 |
| Non-conducting pressure operation by objective       | SVGUNCL instruction                        | -     | 0     | 18 |
| Non-conducting pressure operation by external signal | Forced pressure function                   | -     | 0     | 19 |
| Welding execution instruction                        | SVSPOT instruction                         | 0     | 0     | 20 |
| Contact point teaching method (1)                    | Contact teaching function                  | 0     | 0     | 21 |
| Contact point teaching method (2)                    | Clearance teaching function                | 0     | 0     | 22 |
| Contact point teaching method (3)                    | Pressure teaching function                 | 0     | 0     | 23 |
| Disabling gun arm bend compensation                  | BCOFF tag                                  | -     | 0     | 24 |
| Setup of servo-dresser                               | Servo-dresser model                        | -     | 0     | 25 |

| Purpose                                                            | Function                                     | DX100 | DX200 | Ρ  |
|--------------------------------------------------------------------|----------------------------------------------|-------|-------|----|
| Tip dress motion                                                   | SVDRESMOV instruction                        | 0     | 0     | 26 |
| Wear detection                                                     | Wear detection (SVGUNCL instruction)         | 0     | 0     | 27 |
| Tip wear compensation                                              | Wear compensation                            | 0     | 0     | 28 |
| Wear detection and compensation with fixed gun                     | Wear detection, wear compensation            | 0     | 0     | 29 |
| Reset amount of wear by external signal                            | Clear input wear amount                      | 0     | 0     | 30 |
| Applying wear amount detection result                              | Load wear amount on JOB                      | 0     | 0     | 31 |
| Tip mounting position error compensation                           | Tip mounting position error detection        | 0     | 0     | 32 |
| Lost-tip detection                                                 | Lost-tip detection                           | 0     | 0     | 33 |
| Shorten cycle time                                                 | High speed spot welding function             | 0     | 0     | 34 |
| Detection of work miss-setting                                     | Work piece thickness detection function      | 0     | 0     | 35 |
| Other related settings                                             | Application related settings                 | 0     | 0     | 36 |
| Use DX100 condition file                                           | Convert file from DX100 $\Rightarrow$ DX200  | -     | 0     | 37 |
| Switching motor guns                                               | Gun change function                          | 0     | 0     | 38 |
| Compatibility with special 2 axis gun                              | GUN 2 setup (twin gun)                       | 0     | 0     | 39 |
| <option< td=""><td>1&gt;</td><td></td><td></td><td></td></option<> | 1>                                           |       |       |    |
| Shorter cycle time                                                 | Control learning function                    | -     | 0     | 40 |
| Standard robot control with fixed gun                              | Control function of external reference point | 0     | 0     | 41 |
| Welding conditions settings with pendant                           | Integrated timer                             | 0     | 0     | 42 |
| Traceability of welding result                                     | Spot monitor function                        | 0     | 0     | 43 |
| Auto compensation of teaching point                                | Gun teaching position compensation           | 0     | 0     | 44 |
| Dealing with welding of multiple work pieces                       | Multistep pressure function                  | 0     | 0     | 45 |

### Spot welding window

#### Applicable function

Spot Welding Application Main Menu

#### Related document

DX200 OPERATOR'S MANUAL FOR SPOT WELDING USING MOTOR GUN: 9. Spot Welding Application Using a Motor Gun

### Functional overview

- Spot welding menu and its namings have been changed for more intuitive operations ٠
- Each menu items have been reviewed and renewed for a better suiting menu

### [DX100]

#### [DX200] D SPOT POWER SOURCE COND. SPOT 🛃 WELD DIAGNOSIS WELDER IF SUPERVISION Naming changes WELD DIAGNOSIS CLEARANCE 🔄 GUN PRESSURE 🔁 APPLI COND. G→ I/O ALLOCATION ⇒ SPOT SUPERVISION SETTING SPOT POWER SOURCE COND. MOTOR GUN AUTO TUNING MOTOR GUN AUTO TUNING PRESSURE ⇒ WELDER IF PRESSURE **Deleted after menu integration** G→ I/O ALLOCATION TIP INSTALLATION 🔄 GUN PRESSURE APPLI COND. ⇒ SPOT SUPERVISION Additional menu TIP DRESS CONDITION CONDITION **TIP DRESS CONDITION GUN DETAIL SETTING** ٠ CLEARANCE CONDITION GUN CONDITION SETTING GUN DETAIL SETTING INSTALLATION

### Auto tuning

Applicable function

Motor gun auto tuning function

Related document

 DX200 OPERATOR'S MANUAL FOR SPOT WELDING USING MOTOR GUN: 9.3.6 Execution of Motor Gun Auto Tuning Function

Functional overview

- The dynamic characteristics of the motor gun are measured (tuned) automatically
- It is possible to operate fast and steady motion needed for spot welding (\* It is mandatory for DX200)

(Motor gun auto tuning window) MOTOR GUN AUTO TUNING COMMENT ENFORCEMENT DAY STATUS WARNING:Press 'EXECUTE' to execute the auto tuning. If you press the start button, the job will be executed.

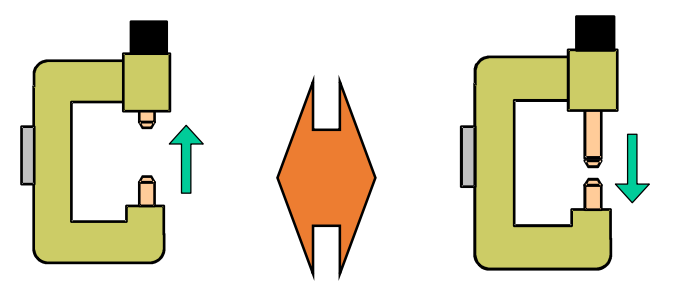

[STEP1]Tuning of gun axis motion

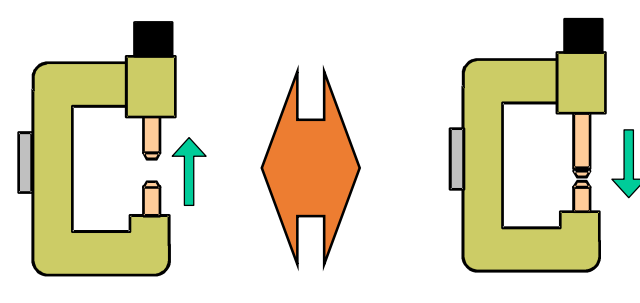

### [STEP2]Tuning of pressure motion

### YASKAWA © 2016 YASKAWA Electric Corporation

PE-159 Rev.00

2016/6/8

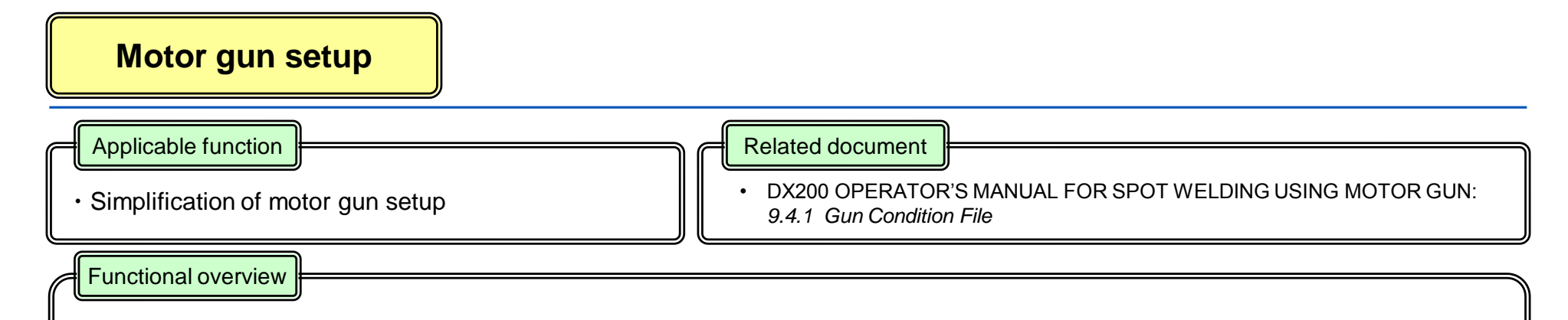

- The gun condition data is automatically set up, by setting the gun mechanism specification in maintenance mode
- After setting maintenance, it is possible to immediately operate pressure motion

### [Maintenance mode, Motor gun settings]

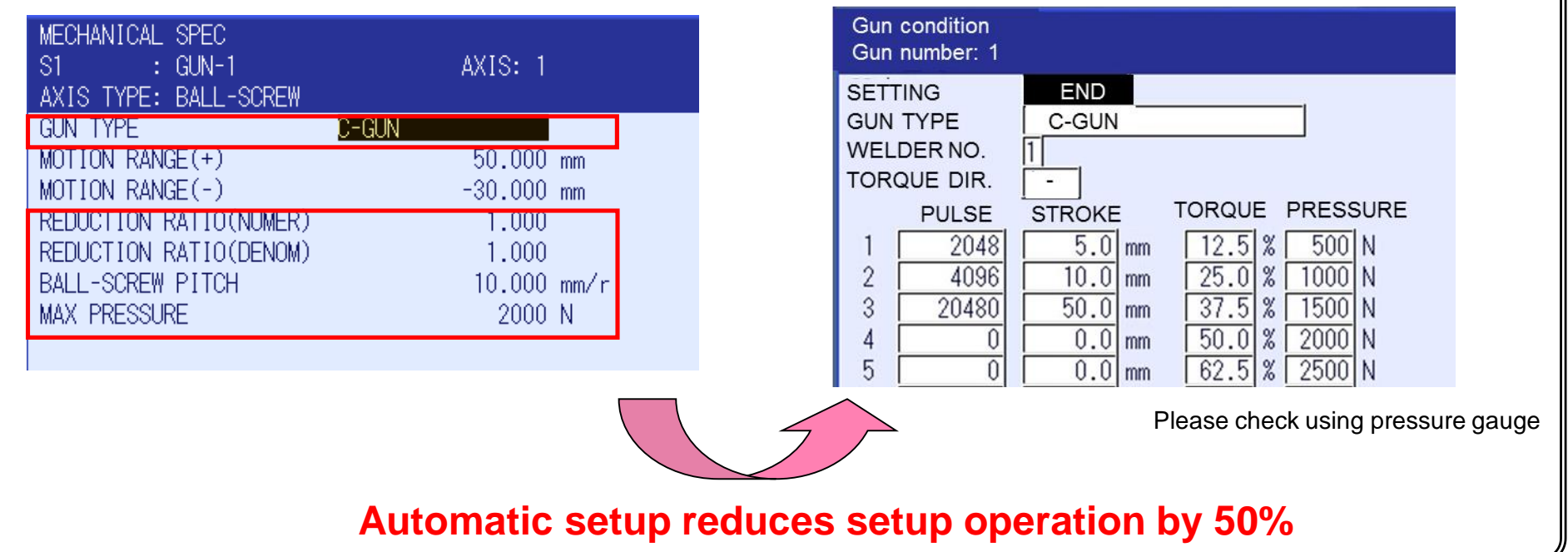

PE-159 Rev.00

[GUN CONDITION file window]

### Motor gun condition setup

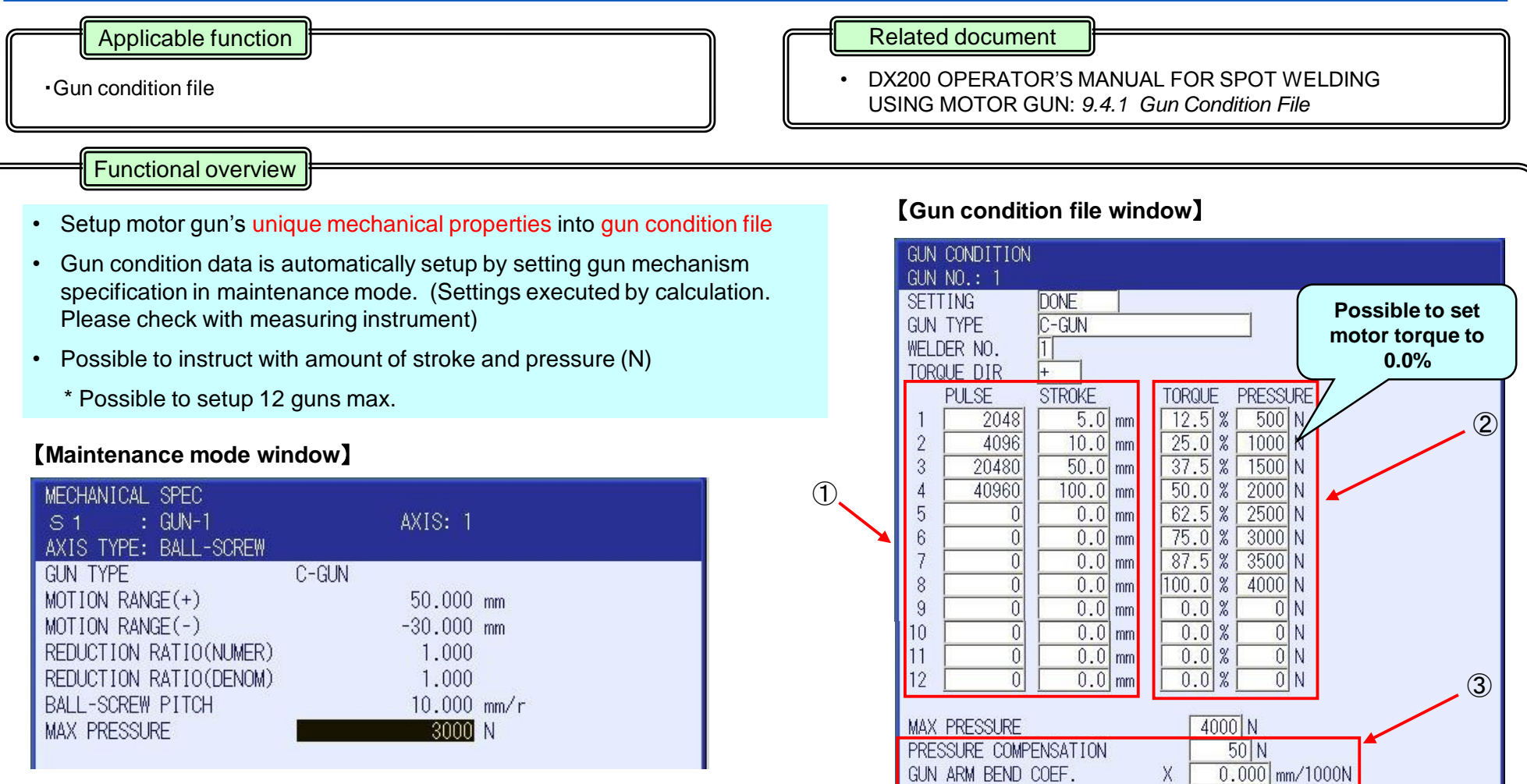

① Setup relationship between motor pulse and gun stroke

Use the settings values for each compensation (bend, wear compensation etc.)

2 Set up relationship between motor torque and pressure

③ For this type of compensation coefficient, use setup values from 1 and 2

## YASKAWA © 2016 YASKAWA Electric Corporation

GUN PUSHING COEF

GUN INSTALLATION STATUS

0.000 mm/1000N 0.500 mm/1000N

1.000 mm/1000N

ROBOT-HANDLE

### **Pressure compensation function by posture**

Applicable function

Pressure compensation function by posture

Related document

 DX200 OPERATOR'S MANUAL FOR SPOT WELDING USING MOTOR GUN: 9.14.5 Gun Pressure Compensation Function

Functional overview

 It is possible to maintain constant pressure as pressure command is automatically corrected when motor gun's posture changes during press with motor gun

From the effect of gravity on the moving parts, the pressure varies between A: Applying pressure downwards (direction of gravitational force) and, B: applying pressure upwards (direction opposite to A)

Enter compensation value of any posture into pressure compensation table of gun condition file, in order to correct pressure and maintain constant pressure.

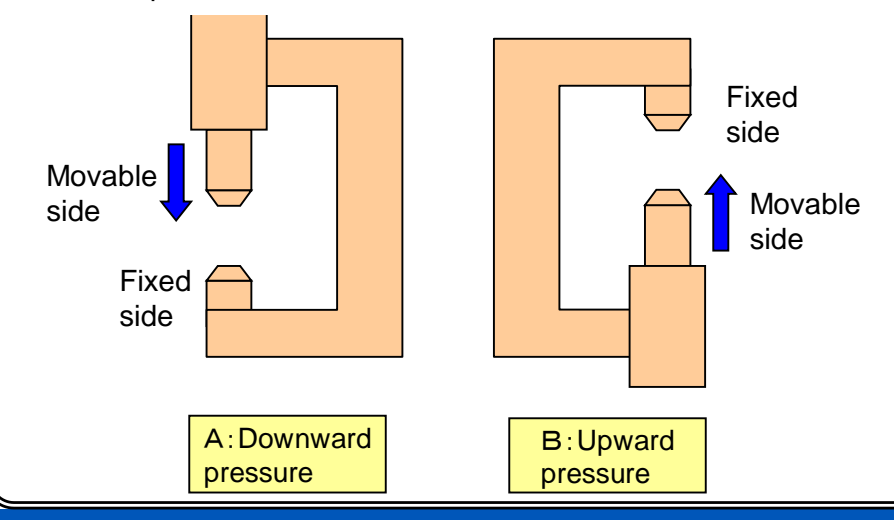

#### [Gun condition file window] GUN CONDITION GUN NO.: 1 SETTING DONE C-GUN GUN TYPE WELDER NO. TORQUE DIR STROKE PRESSURE PULSE TORQUE 2048 5.0 mm 12.5 % 500 N 2 4096 10.0 mm 25.0 % 1000 N 3 20480 50.0 mm 37.5 % 1500 N 40960 100.0 mm 50.0 % 4 2000 N 5 0.0 mm 62.5 % 2500 N 0 0 75.0 % 6 0.0 mm 3000 N 87.5 % 7 0 0.0 mm 3500 N 8 0 0.0 mm 100.0 % 4000 N 9 0 0.0 % 0.0 mm 0 N 0.0 mm 0.0% 0 N 10 0 0.0 % 0 N 11 0 0.0 mm 0.0 % 0 N 12 Û 0.0 mm MAX PRESSURE 4000 N PRESSURE COMPENSATION 50 N GUN ARM BEND COFF. Х 0.000 mm/1000N Y 0.000 mm/1000N 7 0.500 mm/1000N 1.000 mm/1000N GUN PUSHING COEF GUN INSTALLATION STATUS ROBOT-HANDLE

### YASKAWA © 2016 YASKAWA Electric Corporation

### Gun arm bend compensation

Applicable function

· Gun arm bend compensation

#### Related document

GUN CONDITION

 DX200 OPERATOR'S MANUAL FOR SPOT WELDING USING MOTOR GUN: 9.14.6 Compensation of Gun Arm Bend for C-Gun and X-Gun (SINGLE ARM MOVE)

[Gun condition file window]

Functional overview

• The gun arm bend while pressurizing can be compensated by the compensation manipulator operation, minimizing deformation of works.

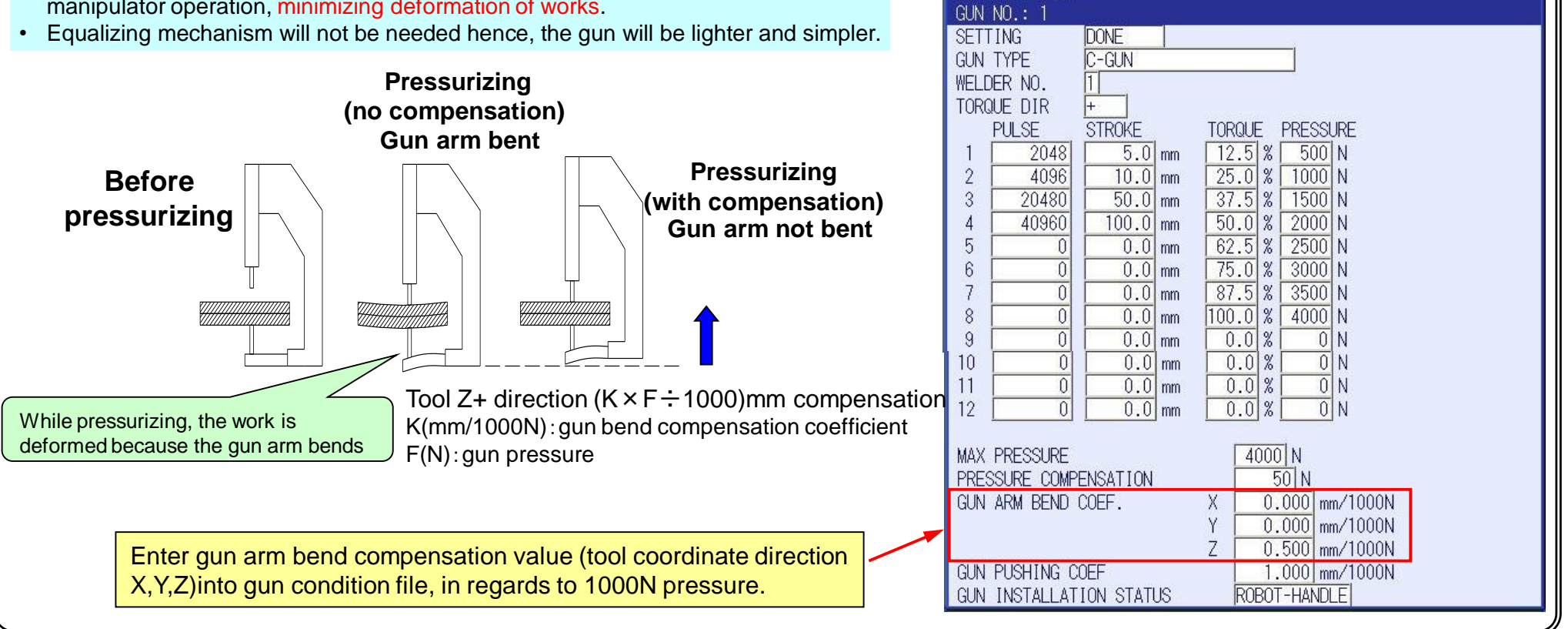

### **YASKAWA** © 2016 YASKAWA Electric Corporation

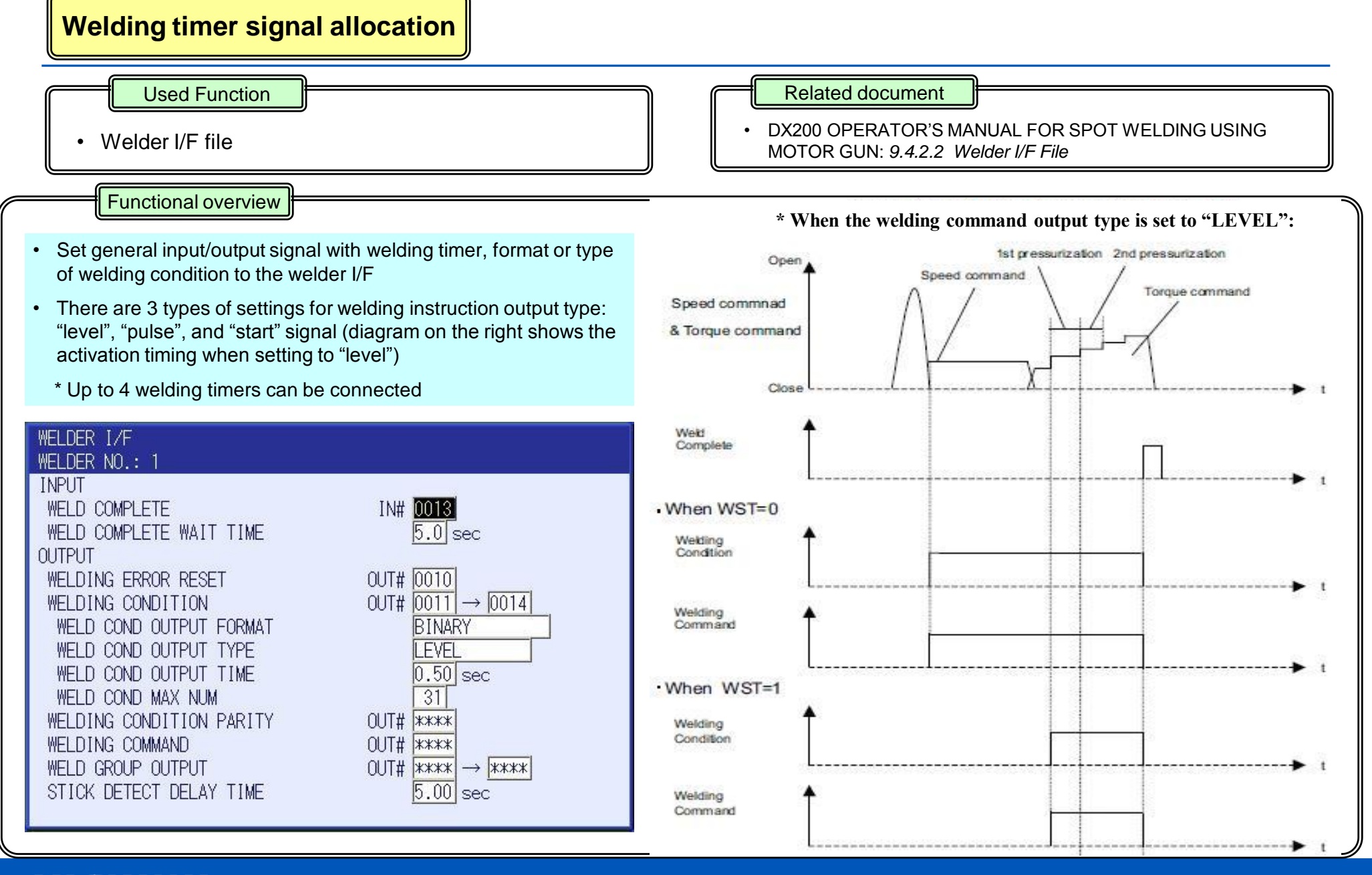

PE-159 Rev.00

10

2016/6/8

### Allocation of I/O with auxiliary equipment

#### Used Function

I/O allocation file

Related document

 DX200 OPERATOR'S MANUAL FOR SPOT WELDING USING MOTOR GUN: 9.4.2.3 I/O Allocation

Functional overview

- Set the I/O allocation of ATC related gun change specification and dry tip dress
- By setting and inputting general input, exclusion operation becomes possible during for example, facility durability drive, exclusion of tip polishing operation etc.
- ATC related signal setting items will be displayed only during gun change function enabled.

| I/O ALLOCATION                  |                             |
|---------------------------------|-----------------------------|
| INPUT                           |                             |
| DRY TIP DRESS(WITHOUT PRESSING) | IN#                         |
| DRY TIP DRESS(WITHOUT DRESSING) | IN#                         |
| GUN CHUCK(WELDER1)              | IN#                         |
| GUN UNCHUCK(WELDER1)            | IN# <u></u>                 |
| GUN ID NO.(WELDER1)             | IN# <u> </u> ] → <u> </u> ] |
|                                 |                             |
| OUTPUT                          |                             |
| GUN UNCHUCK REQUEST(WELDER1)    | OUT# []                     |
| 1                               |                             |
|                                 |                             |
|                                 |                             |
|                                 |                             |
|                                 |                             |
|                                 |                             |
|                                 |                             |

\* Items will be added during gun change specification

# [Dry Tip Dress (without pressing)]

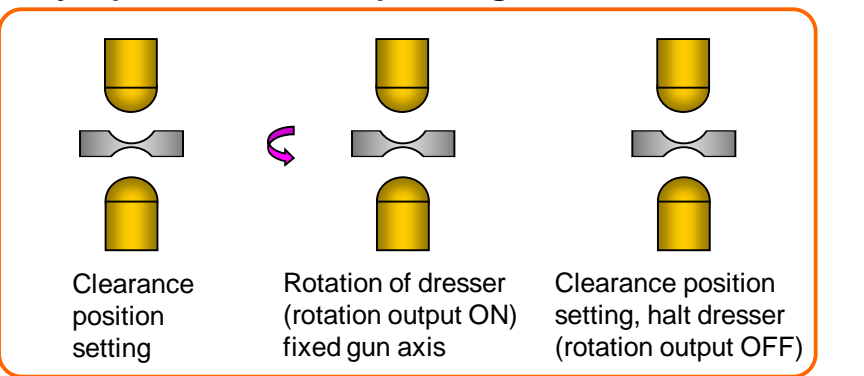

### [Dry Tip Dress (without dressing)]

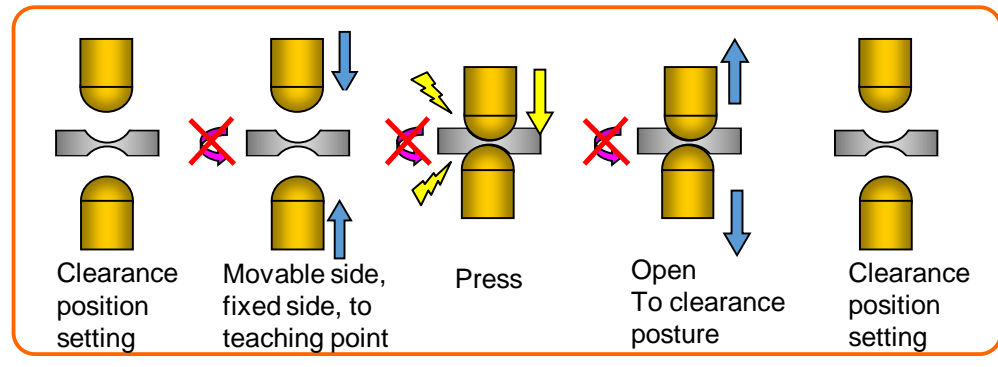

### Spot application (motor gun) function keys

#### Used Function

• Main application function key (motor gun)

#### Related document

 DX200 OPERATOR'S MANUAL FOR SPOT WELDING USING MOTOR GUN: 9.2 Function keys

| Functional overview                                                                                                    | Des              | cription of main application function keys                                                                                                    |                     |                                                                                                    |
|----------------------------------------------------------------------------------------------------|------------------|----------------------------------------------------------------------------------------------------|---------------------|----------------------------------------------------------------------------------------------------|
| <ul> <li>Prior allocation of spot application (motor gun)<br/>functions on keys</li> <li>Standard is equipped with spot application<br/>function key</li> </ul> | OWWINL           | Displays the MANUAL PRESS window.                                                                                                    |                     | The SHORT OPEN POSITION SETTING window appears<br>the first time this key is pressed.<br>The selection No. for the short open position is replaced by<br>pressing this key while the SHORT OPEN POSITION<br>SETTING window is appeared.<br>[INTERLOCK] + [SHORT OPEN]      |
| LANDUT COORD DERECT PAGE AREA<br>LANDUT COORD DER DERECT PAGE AREA<br>SELECT<br>MENU SIMPLE SERVO ASSIST CANCEL                                                 | 1 TASK<br>ORIGIN | Displays the WORK HOME POSITION window.<br>[FWD] + [TASK ORIGIN]<br>With the WORK HOME POSITION window in the teach<br>mode, press these keys to move the manipulator to the<br>work home position.                  | 3.54                | The movable side tip moves to the selected short open<br>position.<br>The FULL OPEN POSITION SETTING window appears the<br>first time the key is pressed.<br>The selection No. for the full open position is replaced by<br>pressing this key while the FULL OPEN POSITION |
| X- X+<br>S- S+ SPEED C- X+<br>SPEED C- X+<br>SPEED C- X+<br>R+                                                                                                  | spor             | Displays the SVSPOT instruction in the input buffer line in<br>order to register spot welding operation.<br>[INTERLOCK] + [SPOT]<br>With the MANUAL PRESS window, press these keys to<br>execute manual spot welding | 11                  | SETTING window is appeared.<br>[INTERLOCK] + [FULL OPEN]<br>The movable side tip moves to the selected full open<br>position.                                                                                                    |
| Y-         Y+           L-         L+           FAST         B-           Z-         Z+           U-         V-           SLOW         T-                       | 2 CLOSE          | Displays the SVGUNCL instruction in the input buffer line in<br>order to register dry spot welding operation.<br>[INTERLOCK] + [GUN CLOSE]<br>With the MANUAL PRESS window, press these keys to                      | 6 WELD<br>ALM RST   | [INTERLOCK] + [WELD ALM RESET]<br>A welder alarm reset signal is output to the welder while<br>these keys are held down.                                                                                                    |
|                                                                                                    | WELD             | Execute manual dry spot welding.<br>[INTERLOCK] + [WELD ON/OFF]<br>Turns the welding ON/OFF signal ON or OFF.                                                                                                    | 8 <sub>menure</sub> | With the MANUAL PRESS window or the JOB window,<br>press these keys to execute pressurizing.                                                                                                    |
|                                                                                                    |                  |                                                                                                    | 9REENEE             | Executes releasing.                                                                                                    |
| AUX MOTION<br>TYPE OWNER SPOT CONTY ENTER                                                                                                    |                  | 13<br>1                                                                                                    | 5                   | [INTERLOCK]+ [SEARCH]<br>Executes searching a work.                                                                                                    |

### Spot welding by key operation

#### **Used Function**

· Manual welding

### Functional overview

- Spot welding can be executed with key operation without using welding instruction (SVSPOT)
- · Can be used for example for adjusting welding conditions

During teach mode, execute provisional welding with key operation at specific time, when displaying manual spot window

1. Press [0/MANUAL SPOT] of [Numeric Key].

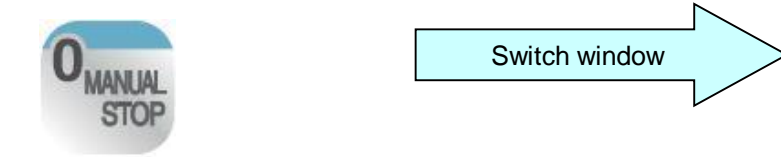

2. Press [INTERLOCK] + [./SPOT].

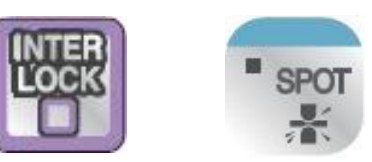

#### Related document

 DX200 OPERATOR'S MANUAL FOR SPOT WELDING USING MOTOR GUN: 9.5.1 Manual Spot

#### [Manual condition window]

| MANUAL PRESS                                        |             |
|-----------------------------------------------------|-------------|
| GUN NO.                                             | 1           |
| PRESS MEASUREMENT MODE                              | DISABLE     |
| RUBUT FUR PRESSURE/BEND COMPENSATION                | <u>KI</u>   |
| MANUAL PRESS( FINITERLOCK] + [2] )                  |             |
| TOUCH SPEED                                         | 5           |
| PRESS UNIT                                          | N(PRESSURE) |
| PRESSURE                                            | 1000 N      |
| MANUAL DRY SPOT( [INTERLOCK] + [2] )                |             |
| MANUAL DRY SPOT MODE                                | FILE        |
| PRESSURE FILE NO.                                   | 1           |
| MANUAL SPOT( [INTERLOCK] + [.] )                    |             |
| MANUAL SPOT MODE                                    | FILE        |
| GUN PRESSURE FILE NU.                               |             |
| WELDING CONDITION(WIM)                              | Int         |
| WELDER STARTUP TIMING(WST)<br>WELD COND OUTDUT(WCO) |             |
| IYELD GROUP OUTFUI(IYGU)                            |             |

\*Manual spot operates under the conditions that are set in the MANUAL PRESS window.

### Non-conducting pressure operation by key operation

Used Function

Manual Dry Spot

Related document

 DX200 OPERATOR'S MANUAL FOR SPOT WELDING USING MOTOR GUN: 9.5.2 Manual Dry Spot

Functional overview

- Press (dry spot) can be executed with key operation without using dry spot instruction (SVGUNCL)
- · Can be used for example for fitting tip during tip exchange

During teach mode, execute manual press with key operation at specific time, when displaying manual spot window

1. Press [0/MANUAL SPOT] of the [Numeric Key].

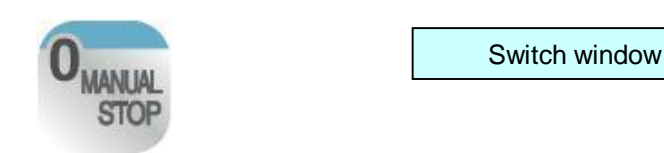

2. Press [INTERLOCK] + [2/GUN CLOSE].

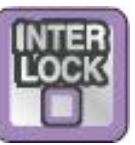

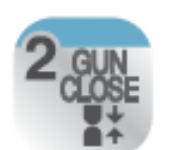

### [Manual condition window]

| MANUAL PRESS                         |             |
|--------------------------------------|-------------|
| GUN NO.                              | 1           |
| PRESS MEASUREMENT MODE               | DISABLE     |
| ROBOT FOR PRESSURE/BEND COMPENSATION | R1          |
|                                      |             |
| MANUAL PRESS( [INTERLOCK] + [8] )    |             |
| TOUCH SPEED                          | 5 %         |
| PRESS UNIT                           | N(PRESSURE) |
| PRESSURE                             | 1000 N      |
| MANUAL DRY SPOT( [INTERLOCK] + [2] ) |             |
| MANUAL DRY SPOT MODE                 | FILE        |
| PRESSURE FILE NO.                    | 1           |
| MANUAL SPOT( [INTERLOCK] + [.] )     |             |
| MANUAL SPOT MODE                     | FILE        |
| GUN PRESSURE FILE NO.                | 1           |
| WELDING CONDITION(WTM)               |             |
| WELDER STARTUP TIMING(WST)           | 1ST         |
| WELD GROUP OUTPUT(WGO)               | 0           |

\* Manual dry spot operates under the conditions that are set in the MANUAL PRESS window

### **Register gun opening position**

Used Function

Setting full-open/short-open position

Functional overview

Register shortcut to specify the opening position, to facilitate registration of gun opening position teaching operation

It is possible to operate the registered opening position by doing the following:

#### 1. Full-open Press [INTERLOCK] + [3/FULL OPEN]

Related document

DX200 OPERATOR'S MANUAL FOR SPOT WELDING USING MOTOR GUN: 9.14.1 Motor Gun Stroke

### [Full-open/short-open position setting]

Up to 8 stroke positions can be registered respectively for fullopen/short-open. Select current set value from the 8 stroke position

|                                                                            | GUN<br>1<br>2<br>3<br>4 | NO.: 1 / 2<br>SEL POSITION SEL POSITION<br>50.000 5 0.000<br>100.000 6 0.000<br>150.000 7 0.000<br>0.000 8 0.000                                                                                                    |
|----------------------------------------------------------------------------|-------------------------|----------------------------------------------------------------------------------------------------|
| Setting window<br>Press 「3/FULL-OPEN」/<br>「-/SHORT OPEN」 on<br>numeric key |                         | OPEN POS SET         GUN NO.: 1 / 2         SEL       POSITION       SEL       POSITION         1       10.000       5       0.000         2       20.000       6       0.000         3       30.000       7       0.000         4       0.000       8       0.000 |
|                                                                            |                         |                                                                                                    |

2. Short-open [INTERLOCK] + [-/SHORT OPEN].

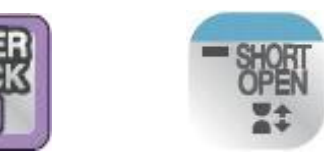

### Teaching method when tip is not visible

Used Function

Work search function

Related document

 DX200 OPERATOR'S MANUAL FOR SPOT WELDING USING MOTOR GUN: 9.10.8 Work search function

Functional overview

- Teaching is now possible for both fixed and movable tips from non-visible location
- Both fixed and movables tips operates automatically from a distance. Moreover, they detect work's position, reducing teaching time.

Press [INTERLOCK] + [5] simultaneously on numeric key to operate.

SICxG175: Threshold of the workpiece detection by the movable side tip Specifies the threshold of workpiece detection by the movable side tip

0: 10 [N]

Others: SICxG175 [N]

<example> When the following value is set, the detecting threshold is 20 SICxG175=20 [N].

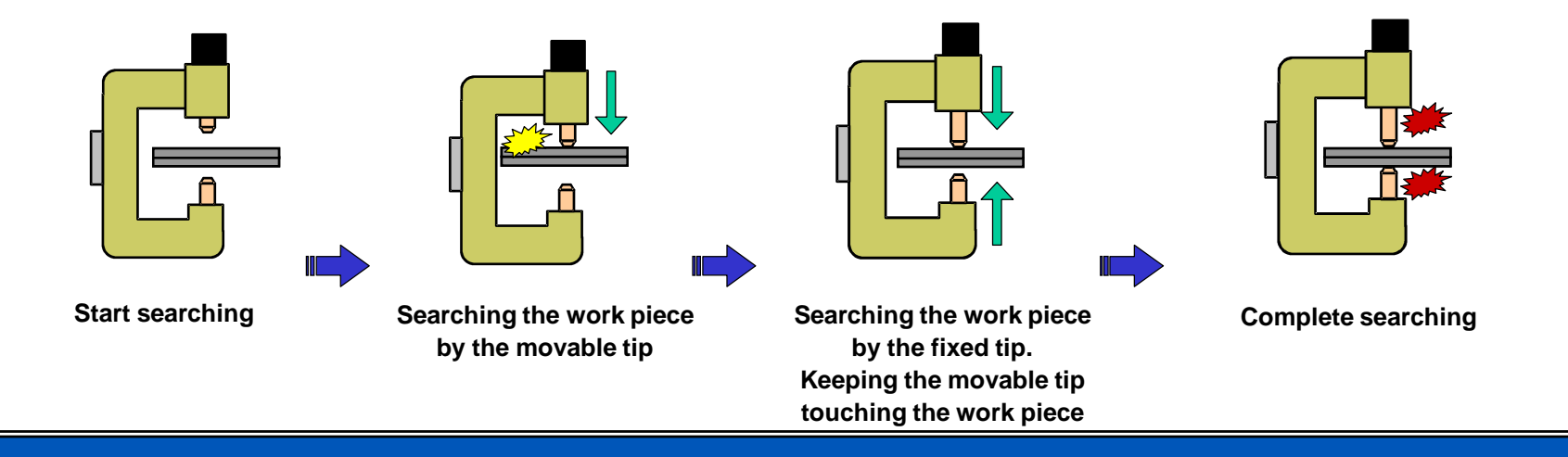

### YASKAWA © 2016 YASKAWA Electric Corporation

### Non-conducting pressure operation

### Used Function

SVGUNCL instruction

### Functional overview

- Dry spot instruction that only executes motor gun press without being powered (welding)
- Instruction used for measuring tip wear, tip dress press, mounting operation after tip replacement etc.
- It is possible to transfer works by using the motor gun's press as gripping force

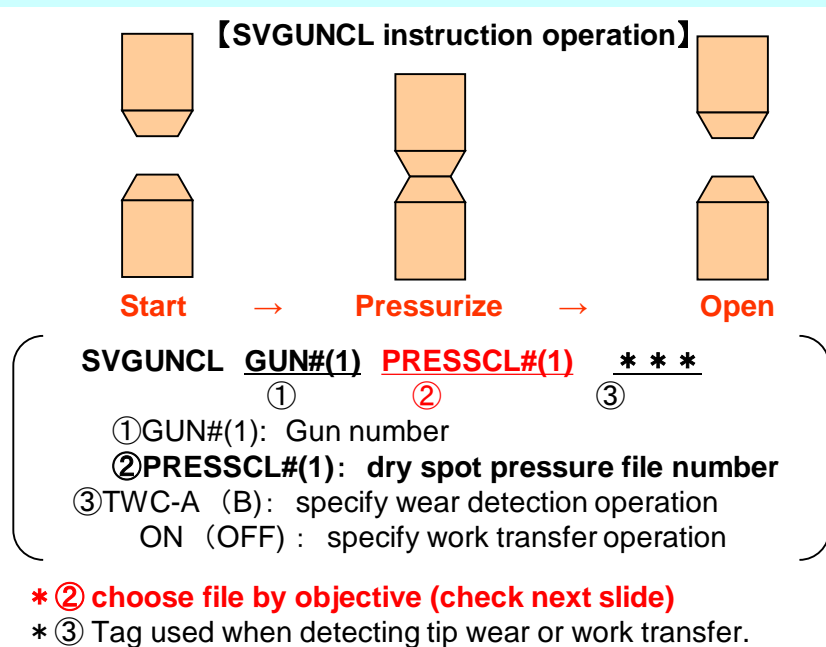

#### Related document

 DX200 OPERATOR'S MANUAL FOR SPOT WELDING USING MOTOR GUN: 9.8 Dry spot (Motor Gun) 9.8.3 Work transfer function using a motor gun

#### [Dry spot pressurizing file window]

| PRESSURE<br>FILE NO.: 1<br>TIP DRESSER RO<br>PRE CUT TIME<br>END CUT TIME | / 32<br>DTATION REQ                   | UEST OUT                             | 「# <mark></mark><br>0.00<br>0.00 | sec 🔶                                            | 1 |
|---------------------------------------------------------------------------|---------------------------------------|--------------------------------------|----------------------------------|--------------------------------------------------|---|
| TOUCH SPEED<br>PRESS UNIT<br>COMMENT                                      |                                       |                                      | [100] (<br>N(PR                  | K<br>ESSURE)                                     |   |
| 1ST PRESS<br>2ND PRESS<br>3RD PRESS<br>4TH PRESS                          | PRESS<br>2000<br>2500<br>3000<br>3500 | TIME<br>0.50<br>1.00<br>0.50<br>1.00 | OUT<br>OFF<br>ON<br>OFF<br>ON    | SIGNAL<br>OUT#<br>OUT# 0001<br>OUT#<br>OUT# 0002 |   |

- ① Specify output signal, precut, end-cut time during tip dressing
- 2 Press can be set to 4 stages
- ③ Can output signal synchronized to Press

### Non-conducting pressure operation by objective

#### **Used Function**

SVGUNCL instruction

#### Related document

 DX200 OPERATOR'S MANUAL FOR SPOT WELDING USING MOTOR GUN: 9.8.1 Registration of Dry Spot Instruction (SVGUNCL instruction)

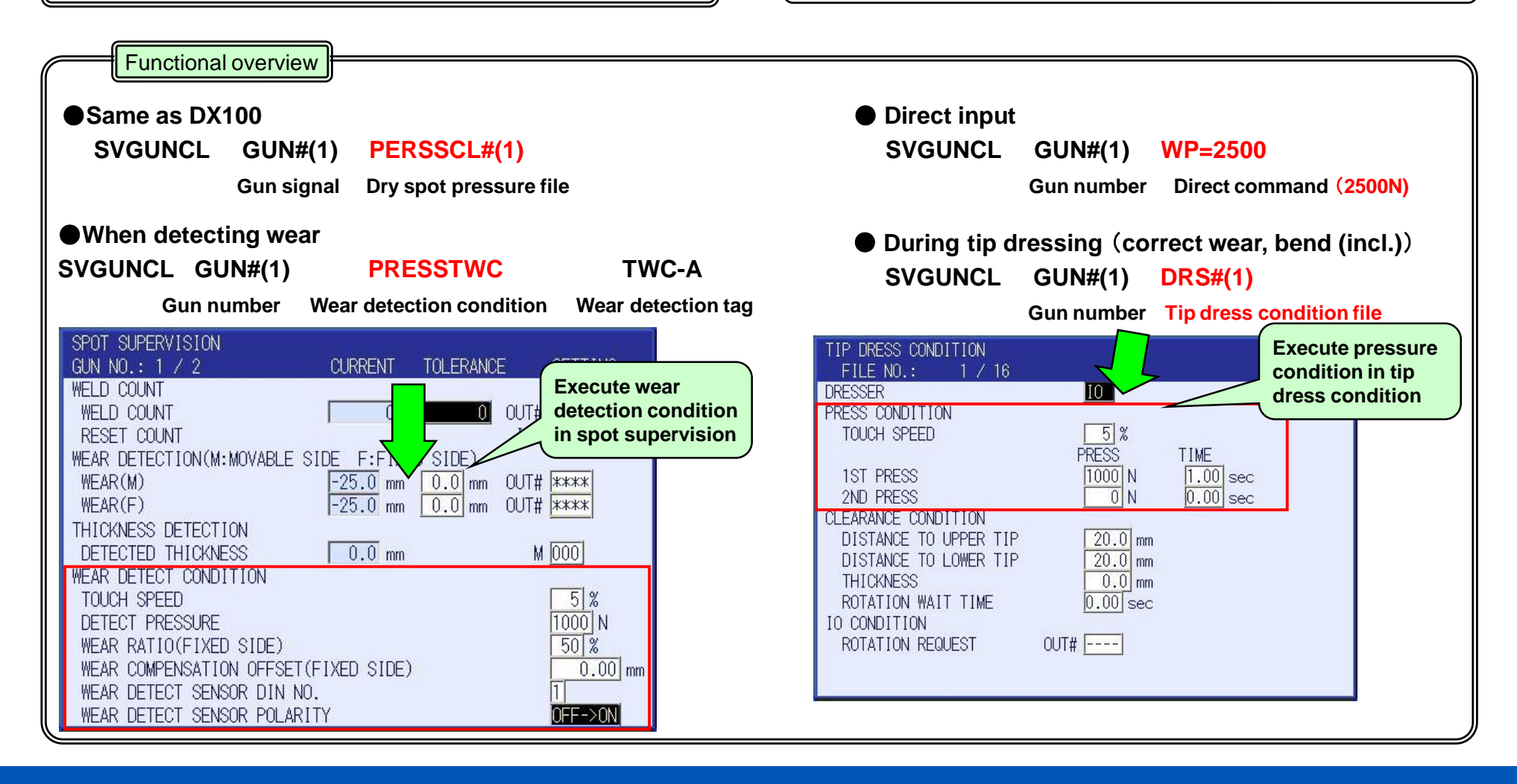

### Non-conducting pressure operation by external signal

### Used Function

Forced pressure function

#### Functional overview

• Non-conducting pressurizing operation is possible by external signal input when checking misalignment after tip fitting (after tip replacement), gun maintenance etc.

#### For dry spot signal (file)

After the signal is input, pressurizing is started. Pressure is applied according to the settings in the dry spot pressure file specified. The gun stops applying pressure after a specified time period.

#### For dry spot signal (continue)

After signal external signal input, start pressurizing, release gun by changing external signal input to OFF (pressure is applied while being ON)

- During fitting of tip while replacing tip
- During misalignment check of motor gun etc.

External signal input

Execute non-conducting pressure operation

- Related document
- DX200 OPERATOR'S MANUAL FOR SPOT WELDING USING MOTOR GUN: 9.14.4 Signal Dry Spot

#### [Gun detail setting window]

Set general input number and file number to execute dry spot signal on gun detail setting window.

| GUN DETAIL SETTING                  |                    |
|-------------------------------------|--------------------|
| GUN NO.: 1 / 2                      |                    |
| STROKE MOTION SPEED                 | 100.00 %           |
| TOUCH MOTION CONDITION              |                    |
| TOUCH SPEED                         | 5 %                |
| FINAL TOUCH SPEED START POSITION    | 3 mm               |
| FINAL TOUCH SPEED                   | 5 %                |
| TOUCH PRESSURE                      | 600 N              |
| ALLOWABLE TOUCH RANGE(MOVABLE SIDE) | 0.0 mm             |
| ALLOWABLE TOUCH RANGE(FIXED SIDE)   | 0.0 mm             |
| DRY SPOT                            |                    |
| PRESSURE FILE NO.                   | 1                  |
| DRY SPOT SIGNAL(FILE) IN            | l# <del>****</del> |
| DRY SPOT PRESSURE(CONTINUE)         | 1000 N             |
| DRY SPOT SIGNAL(CONTINUE) IN        | l# <u>****</u>     |
| TOUCH TEACHING                      |                    |
| THICKNESS                           | 0.0 mm             |
| GUN STROKE                          | 0.0 mm             |
| TCP ADJUSTMENT                      | 0.0 mm             |

### Welding execution instruction

### Used Function

SVSPOT instruction

#### Related document

 DX200 OPERATOR'S MANUAL FOR SPOT WELDING USING MOTOR GUN: 9.7 Welding instruction (SVSPOT instruction)

### Functional overview

- · Spot welding operation instruction for auto welding (play operation)
- · Settings management of pressure executed by direct input or pressure file

#### [JOB example]

1. MOVJ

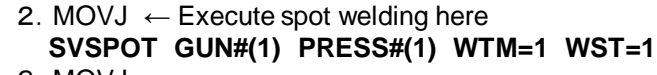

3. MOVJ

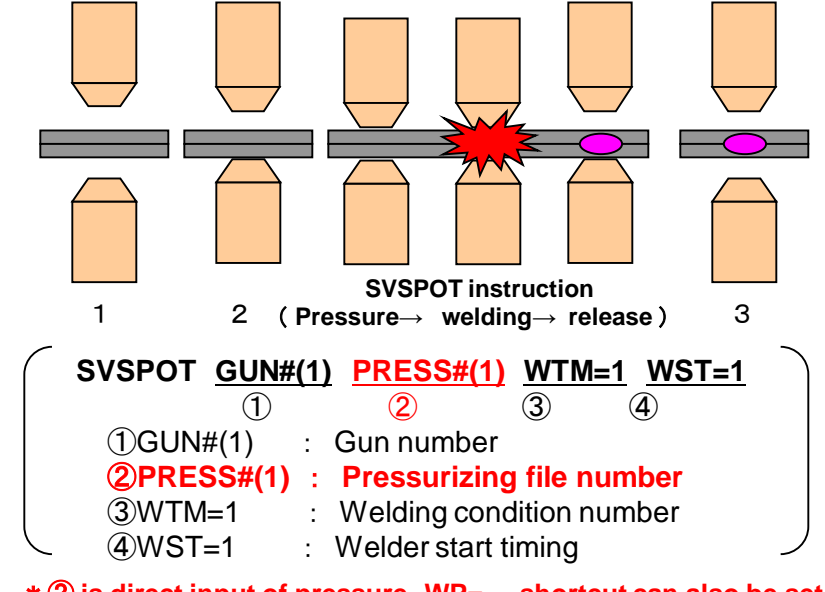

### [Gun pressurizing file window]

| GUN PRESSURE<br>CONDITION NO.: 1/255 GROUP NO.: 1/1                                                                                                    |
|----------------------------------------------------------------------------------------------------|
| SETTING DONE<br>TOUCH SPEED 100 %<br>COMMENT                                                                                                    |
| PRESS       END CONDITION         1ST PRESS       2000       N       PRESS TIME       0.50       sec       ①         2ND PRESS       2500       N       PRESS TIME       0.50       sec       ①         3RD PRESS       3000       N       PRESS TIME       0.50       sec       ①         4TH PRESS       3500       N       END WAIT       ④       ② |
| <ol> <li>Press can be set to 4 stages</li> <li>Welding timer will send welding completion signal</li> </ol>                                                                                                    |

\* 2 is direct input of pressure WP= , shortcut can also be set (pressurize with WTM file number)

### YASKAWA © 2016 YASKAWA Electric Corporation

PE-159 Rev.00

### Contact point teaching method(1)

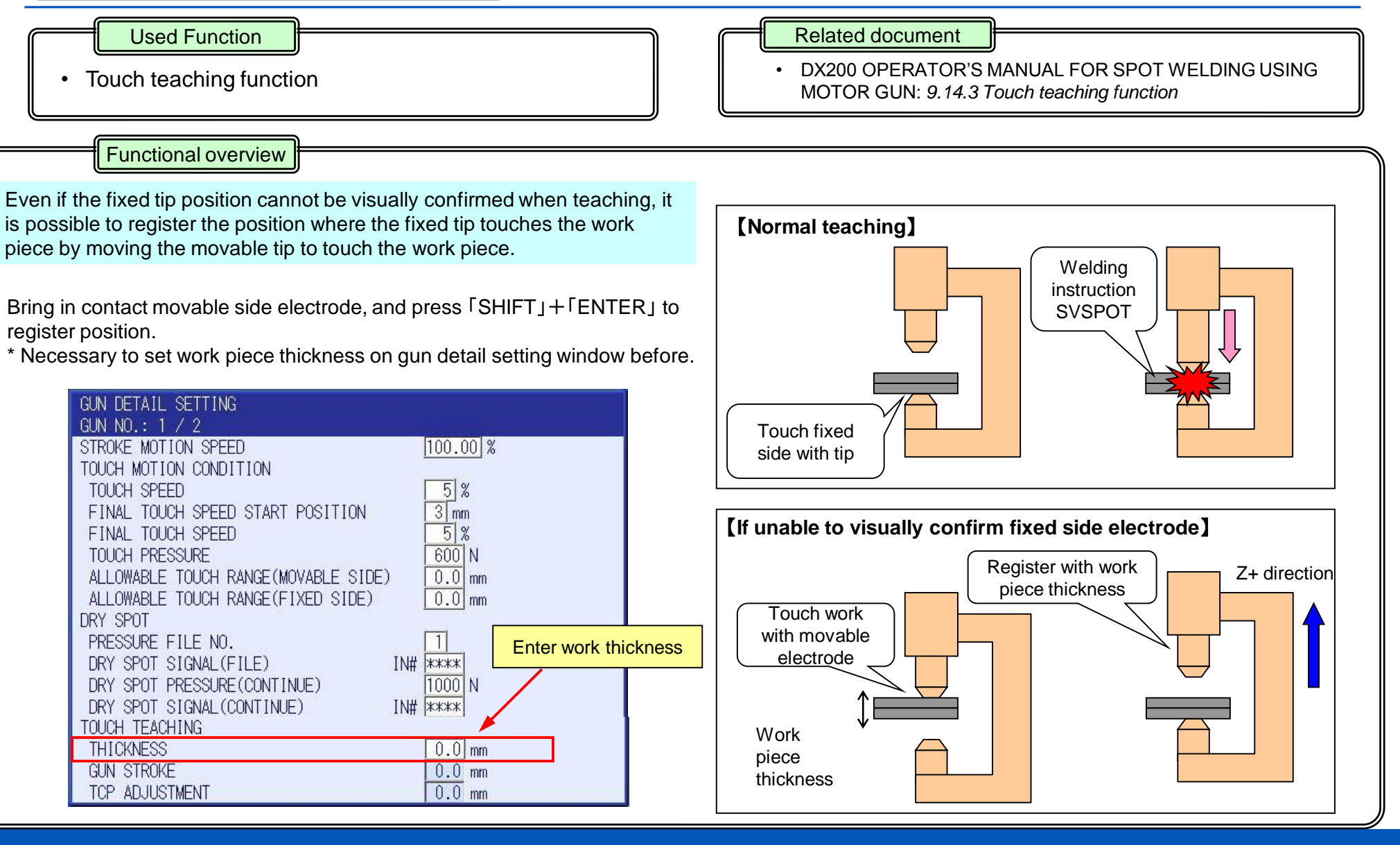

### Contact point teaching method(2)

#### **Used Function**

Clearance teaching function (SVSPOTMOV instruction)

Related document

 DX200 OPERATOR'S MANUAL FOR SPOT WELDING USING MOTOR GUN: 9.10 Clearance Move Instruction (SVSPOTMOV Instruction)

### Functional overview

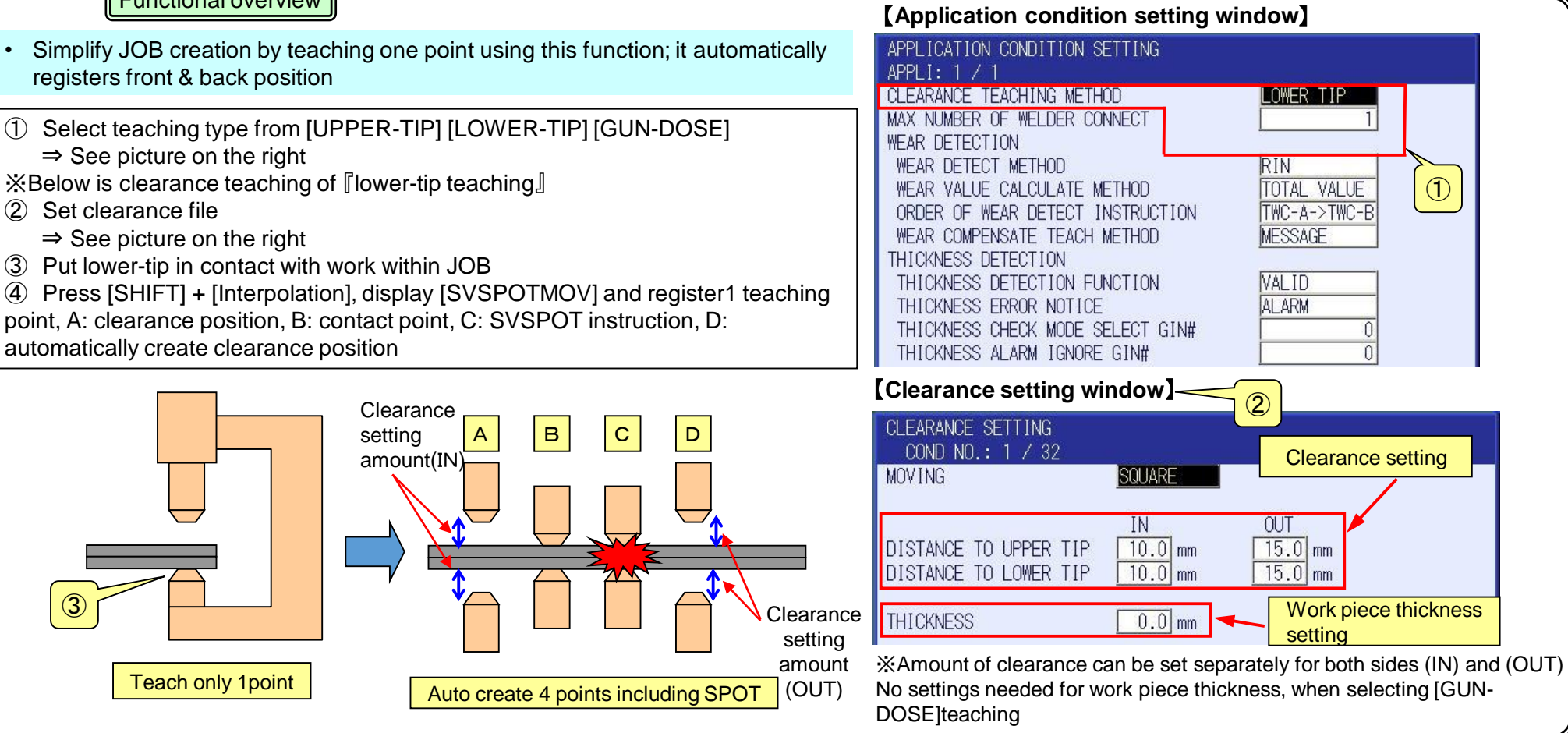

### YASKAWA © 2016 YASKAWA Electric Corporation

### **Contact point teaching method(3)**

#### **Used Function**

Press teaching function

#### Functional overview

- Simplify JOB creation by teaching one point using this function; it automatically registers front & back position
- ① Select [UPPER-LOWER tip teaching] teaching type
   ⇒ View diagram on the right in the previous page
- 2 Set clearance file
  - $\Rightarrow$  View diagram on the right in the previous page
  - ⇒ However, pressure teach does not require setting of work piece thickness
- ③ Move LOWER tip to put in contact with work piece, then press [INTERLOCK[ + [8:PRESSURE] to display [SVSPOTMOV] in JOB
  - ⇒See diagram on the right
  - ⇒1 point teaching, A:Clearance position, B: Contact point C: SVSPOT instruction, D: Auto create clearance point

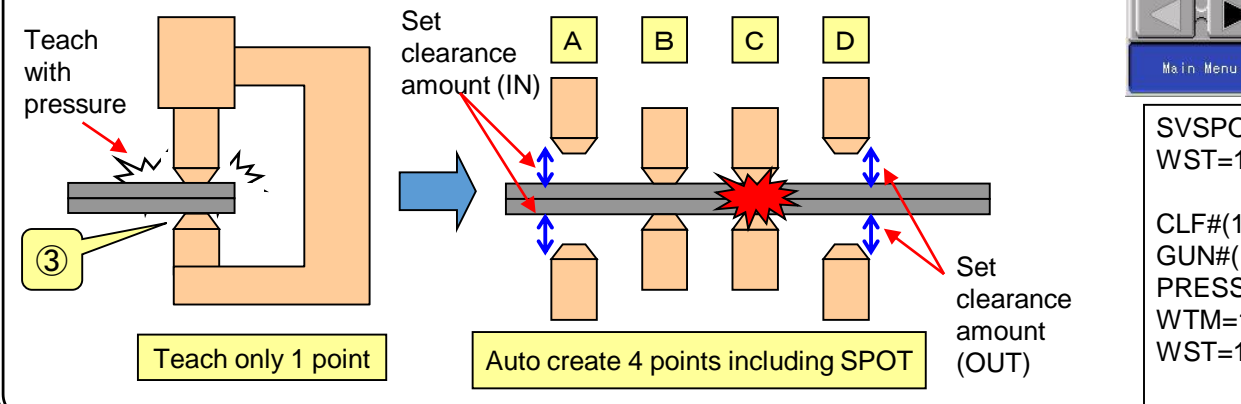

#### Related document

 DX200 OPERATOR'S MANUAL FOR SPOT WELDING USING MOTOR GUN: 9.10.7 Press teaching function

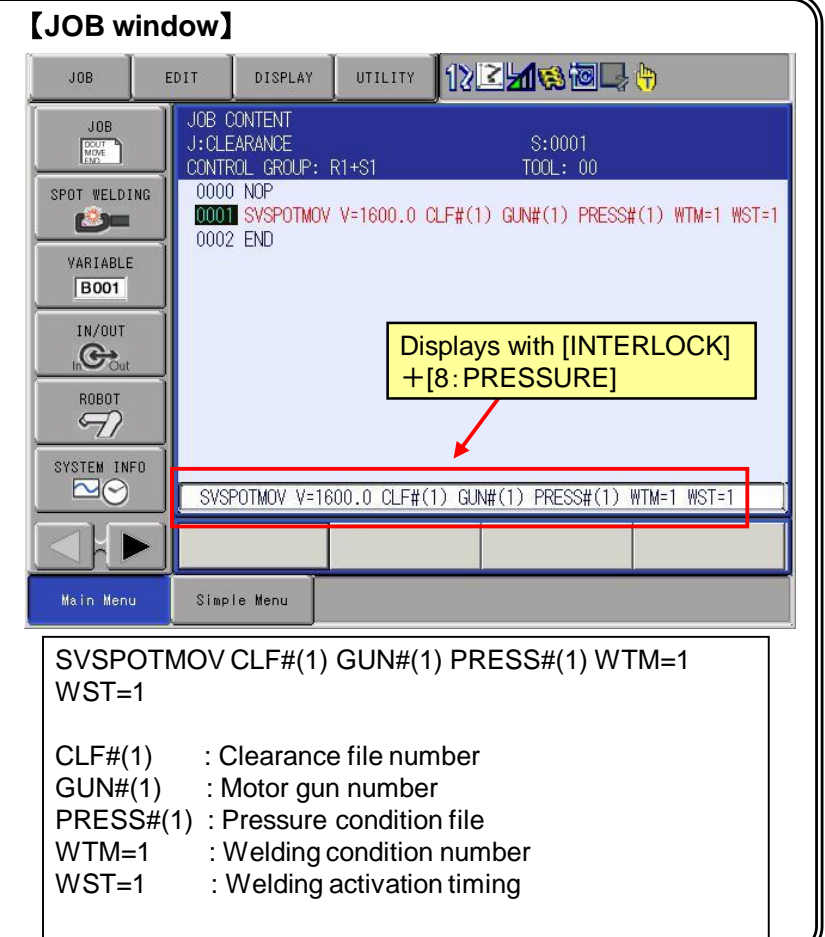

### YASKAWA © 2016 YASKAWA Electric Corporation

### Disabling gun arm bend compensation

#### Used Function

• BCOFF tag (SVSPOT instruction SVSPOT MOV instruction)

#### Related document

 DX200 OPERATOR'S MANUAL FOR SPOT WELDING USING MOTOR GUN: 9.14.6.3 Disabling gun arm bend compensation

#### Functional overview

- Added tag that disables gun arm bend compensation, using spot welding instruction (SVSPOT instruction, SVSPOTMOV instruction)
- Faster spot motion is possible, as setting can be executed at each teaching point, with removal of robot's bend compensation operation

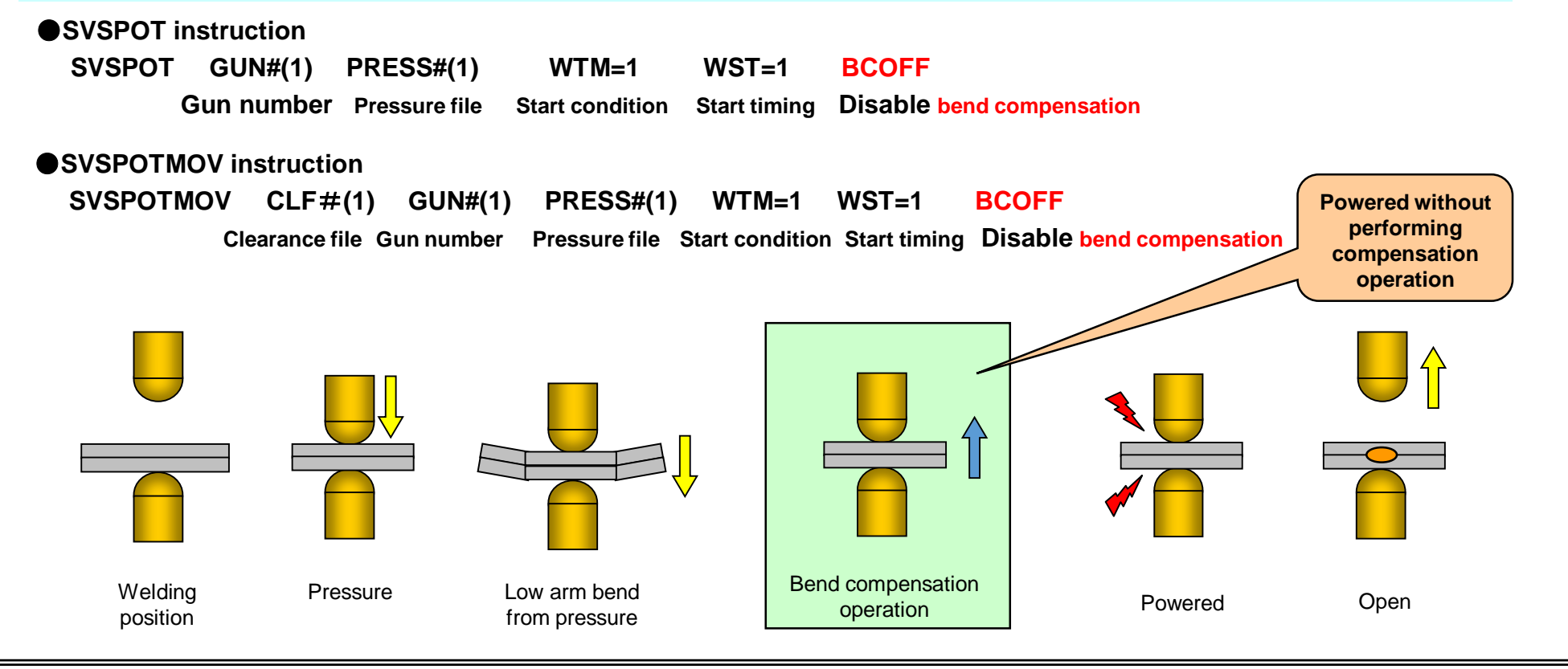

### Setup of servo-dresser

#### **Used Function**

Servo-dresser model

### Functional overview

- Settings of Servo-dresser has been added to the external axis settings item, and enabled rotation that does not control position.
- Rotation and stoppage has been enabled without being dependent on control group.

#### [Set system mode]

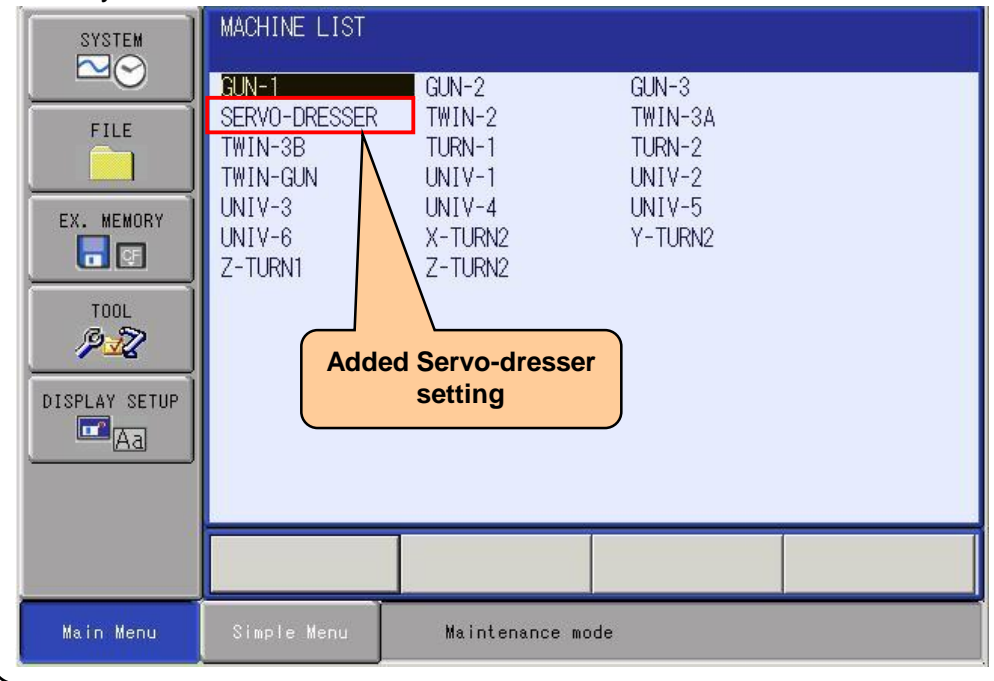

#### Related document

 DX200 OPERATOR'S MANUAL FOR SPOT WELDING USING MOTOR GUN: 9.11 Tip Dressing Instruction (SVDRESMOV INSTRUCTION)

#### [Refer to Servo-dresser JOB]

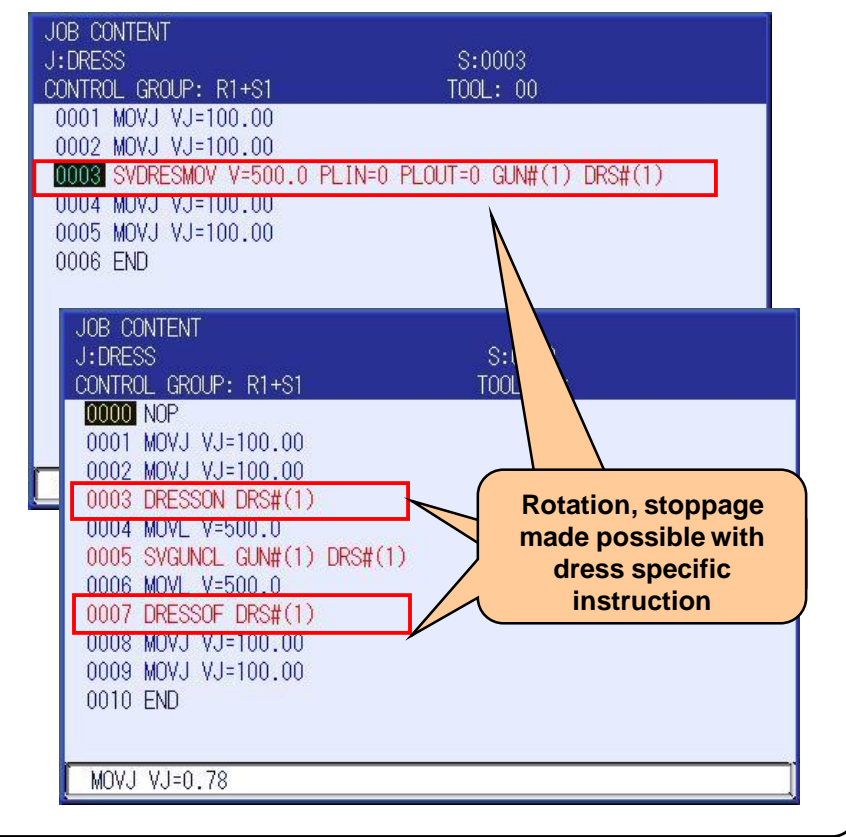

### YASKAWA © 2016 YASKAWA Electric Corporation

PE-159 Rev.00 2016/6/8 25

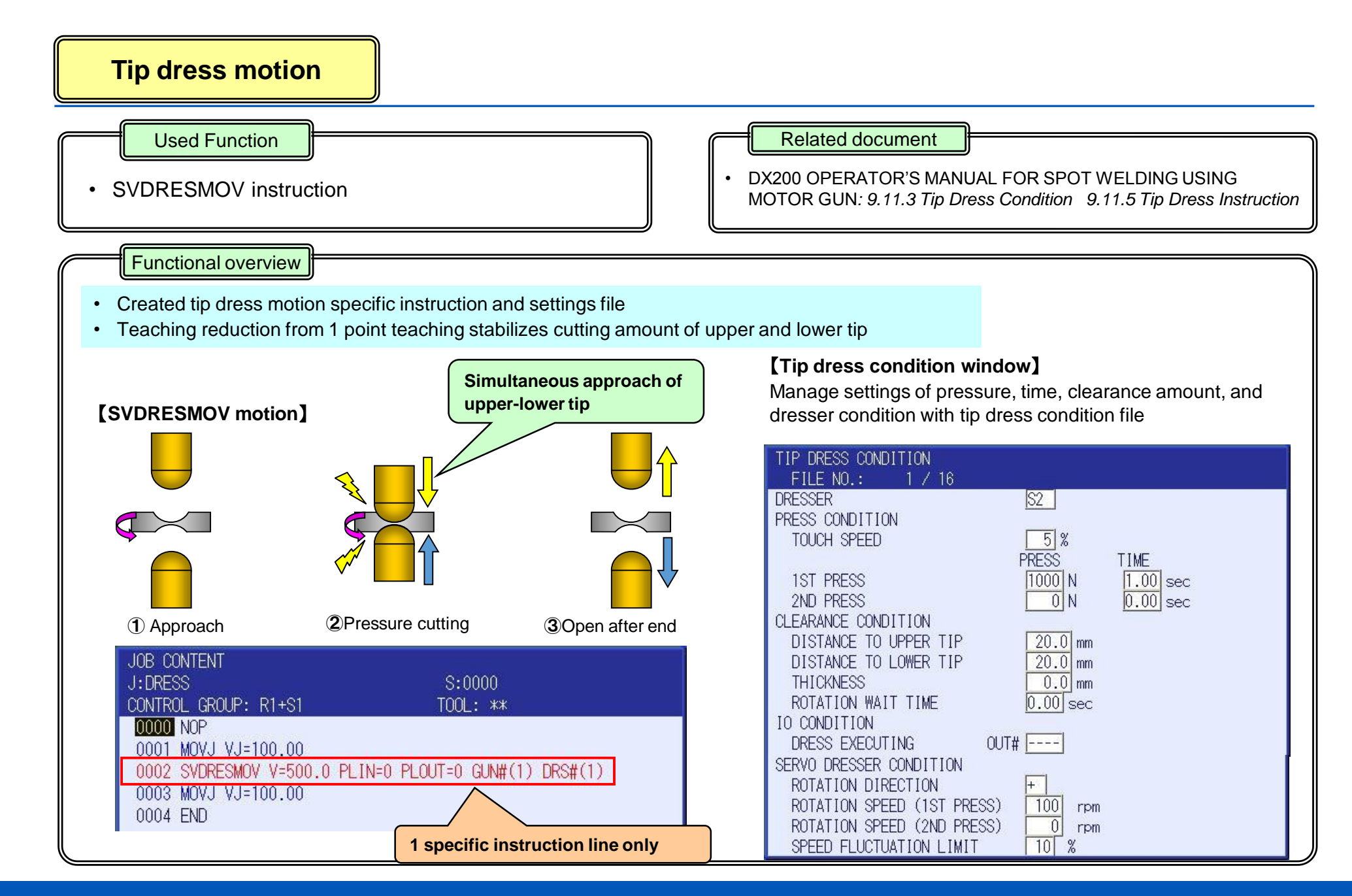

PE-159 Rev.00 2016/6/8

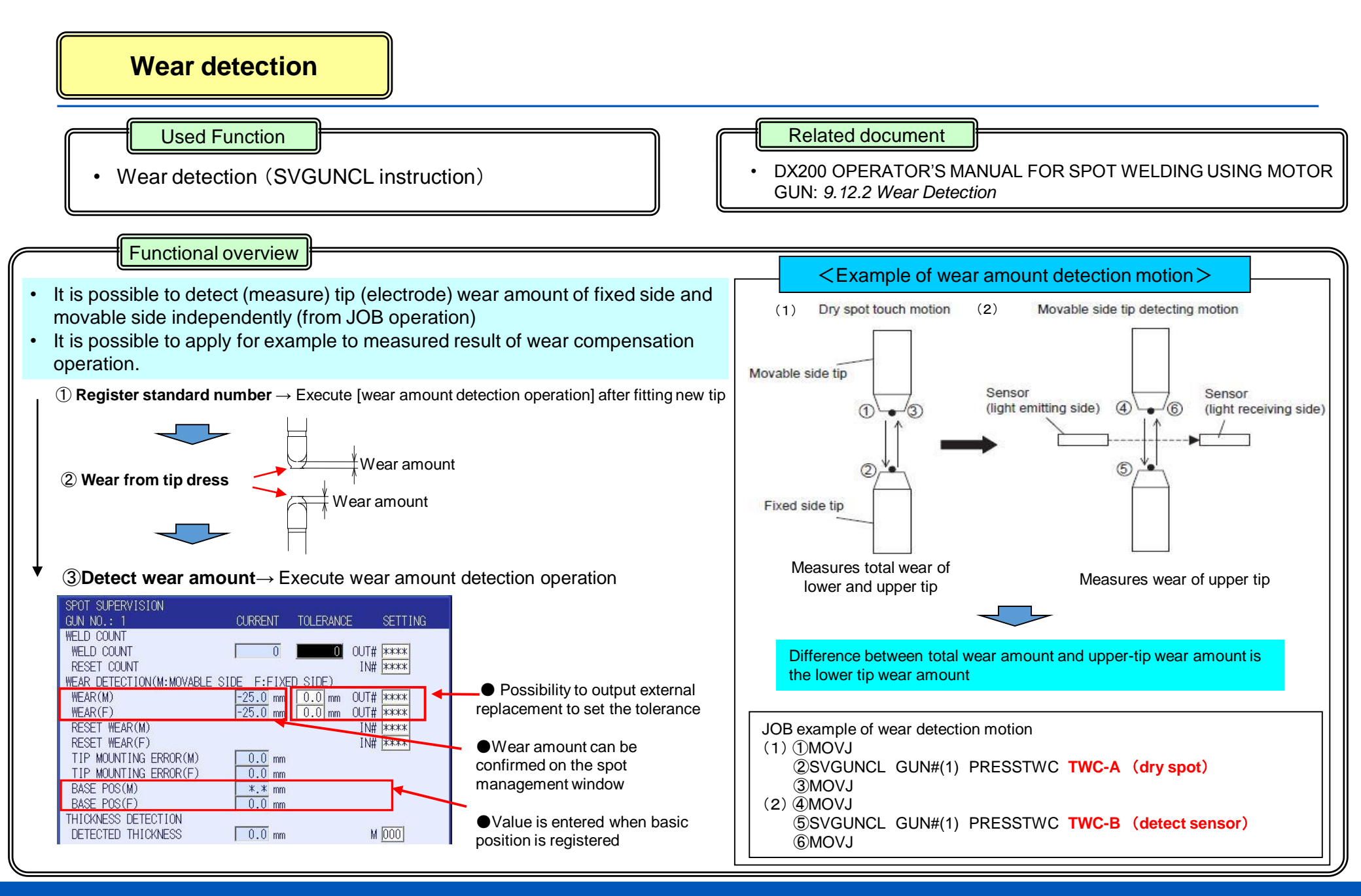

PE-159 Rev.00 2016/6/8

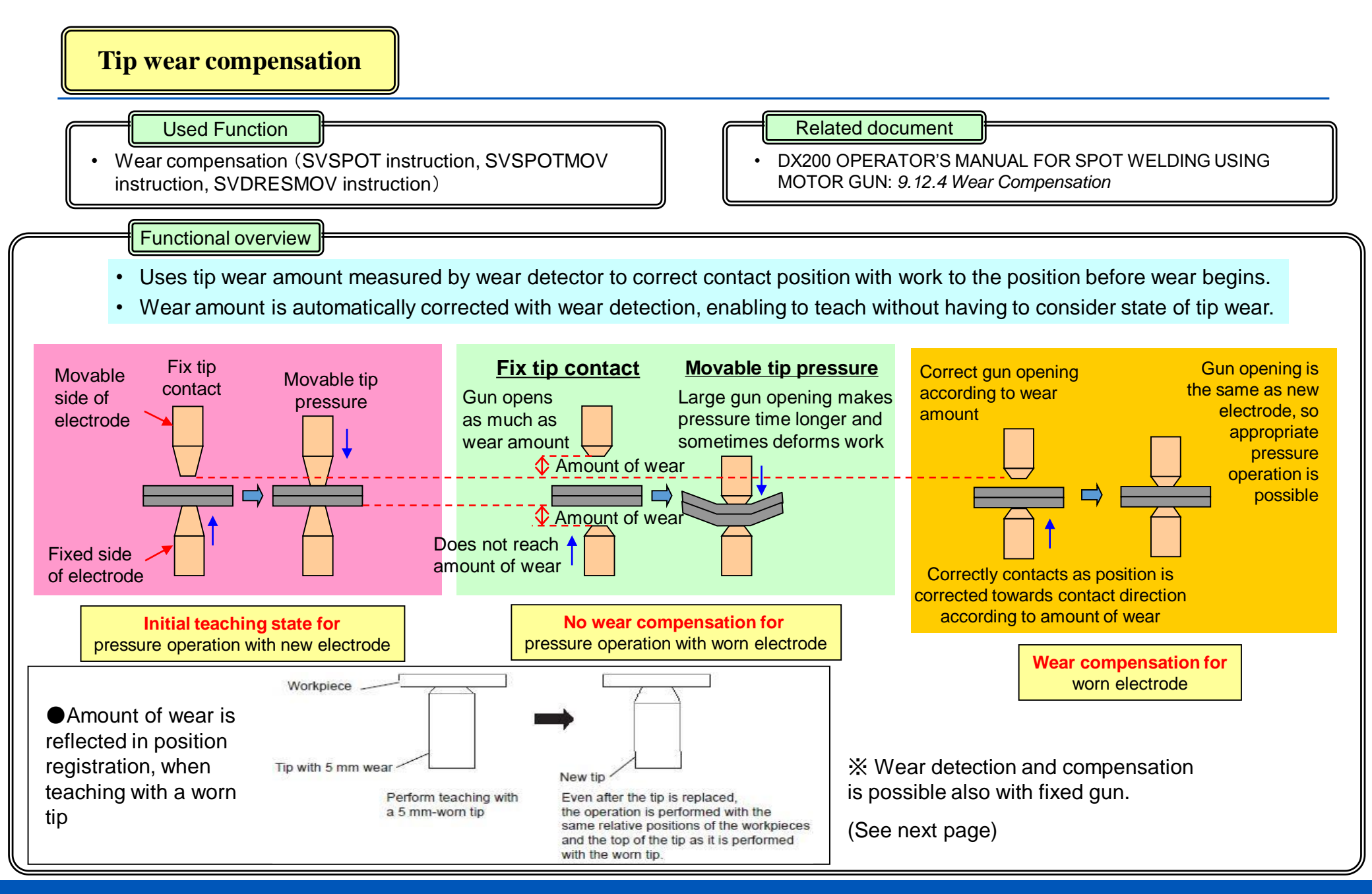

PE-159 Rev.00 2016/6/8 28

### Wear detection and compensation with fixed gun

#### **Used Function**

 Wear detection (SVGUNCL instruction), wear compensation (SVSPOT, SVSPOTMOV instruction) Related document

 DX200 OPERATOR'S MANUAL FOR SPOT WELDING USING MOTOR GUN: 9.12.5 Tip Wear Compensation for Fixed Gun

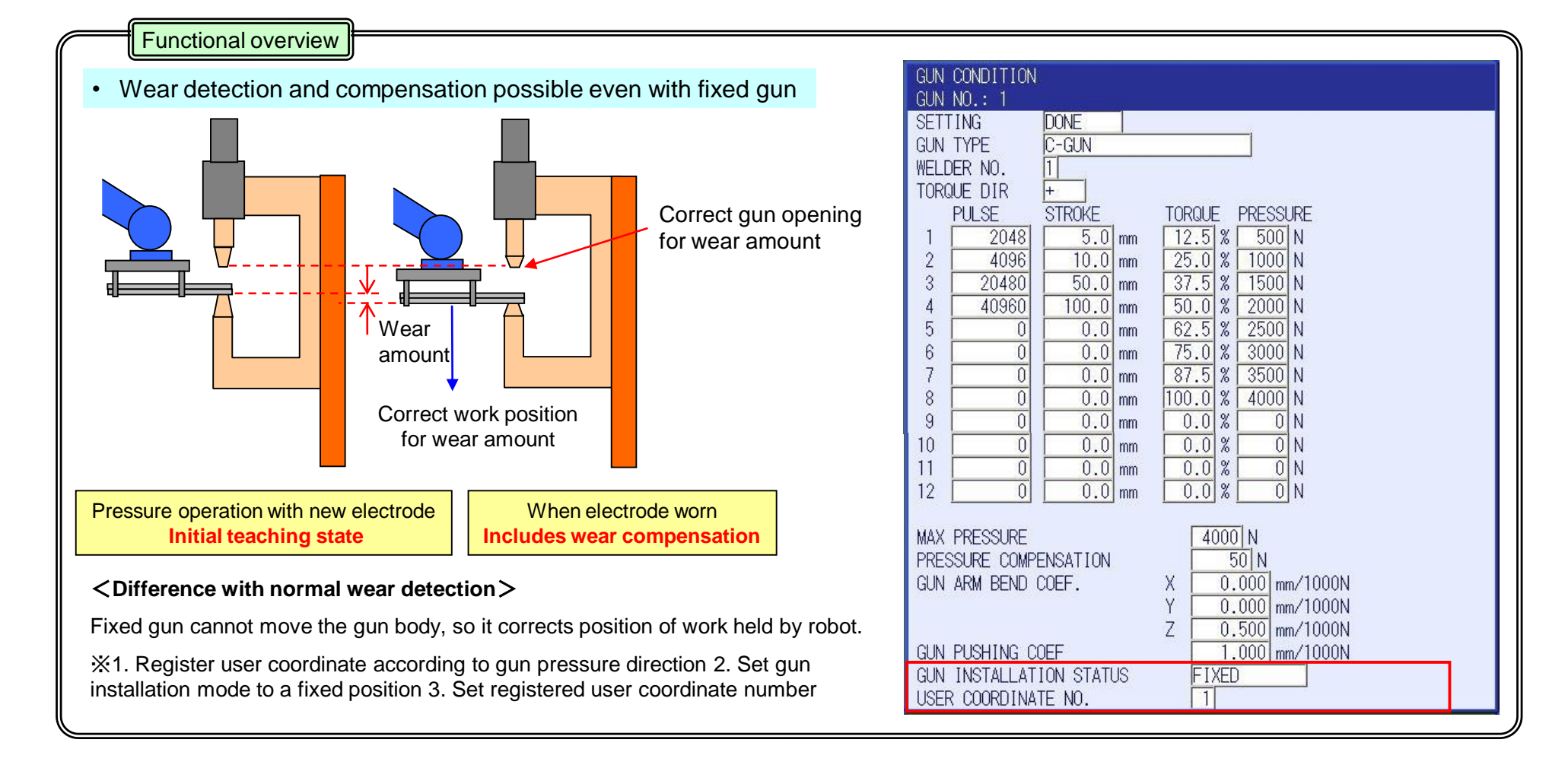

### Reset amount of wear by external signal

#### **Used Function**

Clear input wear amount

### Functional overview

- Possibility to reset tip wear amount with external signal
- Set fixed side, movable side separately
- Measurement operation immediately after tip replacement will be unnecessary

Input external signal

### (Example of use)

Movable side tip Wear amount compensation included

Fixed side tip Wear amount compensation included

Case of tip replacement of movable side (or

#### Related document

DX200 OPERATOR'S MANUAL FOR SPOT WELDING USING MOTOR GUN: 9.12.3 Spot Supervision Window Setting

#### [Spot supervision window]

Set general input number to reset wear amount with spot supervision window

|                       |                                                        | SPOT SUPERVISION<br>GUN NO.: 1 CURRENT TOLERANCE SETTING                                                                                                    |
|-----------------------|--------------------------------------------------------|----------------------------------------------------------------------------------------------------|
| of movable side (only | y)                                                     | WELD COUNT 0 00T# ****<br>WELD COUNT 0 00T# ****<br>RESET COUNT IN# ****                                                                                                    |
| Poplace only mayab    | No wear amount<br>compensation                         | WEAR DETECTION(M:MOVABLE SIDE F:FIXED SIDE)           WEAR(M)         -25.0 mm         0.0 mm         OUT# ****           WEAR(F)         -25.0 mm         0.0 mm         OUT# ****           RESET WEAR(M)         IN# ****         IN# ****           RESET WEAR(F)         IN# **** |
| side with new tip     |                                                        | TIP MOUNTING ERROR(M)     0.0 mm       TIP MOUNTING ERROR(F)     0.0 mm       BASE POS(M)     *.* mm       BASE POS(F)     0.0 mm       THICKNESS DETECTION     0.0 mm                                                                                                    |
|                       |                                                        | DETECTED THICKNESS 0.0 mm M 000<br>WEAR DETECT CONDITION<br>TOUCH SPEED 5 %<br>DETECT PRESSURE 1000 N                                                                                                    |
|                       | Fixed side tip<br>Wear amount<br>compensation included | WEAR COMPENSATION OFFSET(FIXED SIDE)       0.00 mm         WEAR DETECT SENSOR DIN NO.       1         WEAR DETECT SENSOR POLARITY       0FF->ON                                                                                                    |

### Applying wear amount detection result

#### Related document **Used Function** DX200 OPERATOR'S MANUAL FOR SPOT WELDING USING Load wear amount on JOB MOTOR GUN: 9.12.7 Wear Amount Loading Functional overview Application example(2) Application example(3) Application example(1) The following applications are possible by loading into JOB, the amount of wear detected Detect wear amount Detect wear amount Detect wear amount (TWC-A/B、TWC-C) (TWC-A/B, TWC-C) 1. Make decisions based only on wear alarm, wear limitation (TWC-A/B, TWC-C) Possibility to manage tip dress amount Transmit amount of wear to upper panel through CIO ladder 3. Store (A) wear amount Store wear amount in Store wear amount i in variable with variable with variable with SPOT SUPERVISION **GETS** instruction **GETS** instruction **GETS** instruction GUN NO.: 1 CURRENT TOLERANCE SETTING WEAR DETECTION (M: MOVABLE SIDE E: EIXED SIDE) Tip dress WEAR(M) -25.0 mm \*\*\*\* 0.01mm Compare constant (alarm value, Store in register the stored \*\* WEAR(F) -25.0mm 0.0 mm variable value, with limitation value) with stored valued, (Unit: µm) Wear amount of the current SETREG instruction, and and if value exceeds constant, Detect wear amount output with DOUT OG# to value, which is displayed \$D30 Gun 1 movable side (upper) wear amount turn ON any general-purpose output (TWC-A/B, TWC-C) CIO ladder on the welding diagnostic \$D31 Gun 1 fixed side (lower) wear amount window is stored in the \$D32 Gun 2 movable side (upper) wear amount variable \$D \$D33 Gun 2 fixed side (lower) wear amount Store (B) amount of Output state to Output state to \$D34 upper panel from wear in variable through Gun 3 movable side (upper) wear amount upper panel from CIO ladder GETS instruction \$D35 Gun 3 fixed side (lower) wear amount CIO ladder \$D48 Gun 10 movable side (upper) wear amount Possible to judge whether dressing has been \$D49 Gun 10 fixed side (lower) wear amount completed, and whether tip is over-worn \$D50 Gun 11 movable side (upper) wear amount by comparing values of (A) & (B) \$D51 Gun 11 fixed side (lower) wear amount Store \$D variable in D \$D52 Gun 12 movable side (upper) wear amount variable using JOB These boxes show JOBs. \$D53 Gun 12 fixed side (lower) wear amount <Example> Previously, processing of wear amount was executed by a specific output to CIO ladder. It can now be done by using JOBs which facilitate visual GETS D000 \$D030 understanding of internal processing. The wear amount of Gun 1 (movable side) is stored in D000.

### **YASKAWA** © 2016 YASKAWA Electric Corporation

### Tip mounting position error compensation

#### Used Function

Tip mounting position error detection

#### Functional overview

- By handling the causes separately, the real wear amount of the tip itself can be handled to decide the tip's ideal replacement timing.
- The cause of the pressure position error when pressure is applied can be sorted to two causes; tip wear and tip mounting position error.

![](_page_31_Figure_6.jpeg)

Related document

### YASKAWA © 2016 YASKAWA Electric Corporation

DX200 OPERATOR'S MANUAL FOR SPOT WELDING USING

MOTOR GUN: 9.12.8 Tip Mounting Position Error Detection

Even with a new tip, as tip gets stuck deeply into the shank, the detected wear amount will equal the depth the tip got stuck by.

The replacement period comes faster than usual as the amount the tip got

stuck by, will add to the actual wear amount, even if the tip can still be used.

2016/6/8

### **Lost-tip detection**

#### **Used Function**

Lost-tip detection

#### Functional overview

- The gun-axis pulse can be monitored to output a signal when the tips of motor gun are detached.
- There is a signal when the tips are detached, and the shank moves out of its normal motion range.

![](_page_32_Figure_6.jpeg)

#### Related document

 DX200 OPERATOR'S MANUAL FOR SPOT WELDING USING MOTOR GUN: 9.4.5 Setting the Lost-tip Detection Value

![](_page_32_Figure_9.jpeg)

### **YASKAWA** © 2016 YASKAWA Electric Corporation

![](_page_33_Figure_0.jpeg)

### **Detection of work miss-setting**

![](_page_34_Figure_1.jpeg)

 "Work piece thickness abnormality" alarm will occur if error exceeds allowable range when comparing thickness (TH) and allowable thickness range values (THA or THM).

point with work piece.

PE-159 Rev.00 2016/6/8

### **Other related settings**

Used Function

Application related settings

Related document

 DX200 OPERATOR'S MANUAL FOR SPOT WELDING USING MOTOR GUN: 9.4.7 Application Condition Setting

Functional overview

- Spot application related function settings have been compiled
- Change of settings according to specification can be executed easily.

### [Application related settings window]

| APPLICATION CONDITION SETTING    |              |     |                                |            |
|----------------------------------|--------------|-----|--------------------------------|------------|
| APPLI: 1 / 1                     |              | l 1 | WEAR THRESHOULD                |            |
| CLEARANCE TEACHING METHOD        | LOWER TIP    |     | WEAR WARNING VALUE(MOV)        | 0.000 mm   |
| MAX NUMBER OF WELDER CONNECT     | 1            |     | WEAR WARNING VALUE(FIX)        | 0.000 mm   |
| WEAR DETECTION                   |              |     | WEAR MINUS THRESHOLD (MOV)     | 0.000 mm   |
| WEAR DETECT METHOD               | RIN          |     | WEAR MINUS THRESHOLD (FIX)     | 0.000 mm   |
| WEAR VALUE CALCULATE METHOD      | TOTAL VALUE  |     | WEAR DIFE THRESHOLD(+)(MOV)    | 0,000 mm   |
| ORDER OF WEAR DETECT INSTRUCTION | TWC-A->TWC-B |     | WEAR DIFE THRESHOLD(+)(EIX)    | 0.000 mm   |
| WEAR COMPENSATE TEACH METHOD     | MESSAGE      |     | WEAR DIFE THRESHOLD(-)(MOV)    | 0.000 mm   |
| THICKNESS DETECTION              |              |     | WEAR DIFE THRESHOLD(-)(FIX)    | 0.000 mm   |
| THICKNESS DETECTION FUNCTION     | VALID        |     | WEAR NEW TIP THRESHOLD(MOV)    | 0.000 mm   |
| THICKNESS ERROR NOTICE           | ALARM        |     | WEAR NEW TIP THRESHOLD(FIX)    | 0.000 mm   |
| THICKNESS CHECK MODE SELECT GIN# | 0            |     | NADEX WELDER                   | 1          |
| THICKNESS ALARM IGNORE GIN#      | 0            |     | FRROR DISP TYPE                | DISP ALARM |
| WELD GROUP                       |              |     | ALARM SIGNAL SELECT BIT(WELD1) | 6          |
| WELD GROUP NUMBER                | 0            |     | FRROR CODE BIT(WELD1)          | 255        |
| WELD GROUP ORIGINAL NO.          | 1 Origin     |     | OHTERS                         |            |
| WELD COMPLETE SIGNAL             | ·            |     | AUTO TOOL NO. SELECT FOR GUN   | VAL ID     |
| WELD COMPLETE DETECT METHOD      | BIT UP       |     | MOTION WHEN MANUAL HANDLING    | CONFIRM    |
| WELD COMPLETE OFF WAIT TIME      | 0 sec        |     | WEAR COMP.METHOD FOR TWIN GUN  | NO COMP    |

![](_page_36_Figure_0.jpeg)

### Switching motor guns

### **Used Function**

Gun change function

#### Functional overview

- Function enables to attach/detach multiple motor guns with 1 robot
- Use when you want to exchange guns depending on welding point
- Exchange up to 7 guns
- If replacement tool is not electric (like air-driven), then combinations like motor gun & air gun, motor gun & air hand are possible.

![](_page_37_Figure_8.jpeg)

### Related document

 DX200 OPERATOR'S MANUAL FOR SPOT WELDING USING MOTOR GUN: 9.14.2 Gun Change

#### [I/O allocation window]

Set general input, output number required for gun change on I/O allocation window

| I/O ALLOCATION                  |       |
|---------------------------------|-------|
| INPUT                           |       |
| DRY TIP DRESS(WITHOUT PRESSING) | IN#   |
| DRY TIP DRESS(WITHOUT DRESSING) | IN#   |
| GUN CHUCK(WELDER1)              | IN#   |
| GUN UNCHUCK(WELDER1)            | IN#   |
| GUN ID NO.(WELDER1)             | IN# → |
|                                 |       |
| OUTPUT                          |       |
| GUN UNCHUCK REQUEST(WELDER1)    | OUT#  |

### [Gun change instruction]

Instruction used for gun change. Please execute with robot axis only JOB

| GUNCHG           | <u>GUN#(1)</u> | <u>PICK</u> | or <u>F</u> | PLACE        |          |
|------------------|----------------|-------------|-------------|--------------|----------|
|                  | 1              | 2           |             | 3            |          |
| ①GUN#(1):        | Gun numbe      | er          |             |              |          |
| 2PICK: Tu        | rn ON gun n    | notor po    | wer w       | hen mountii  | ng       |
| <b>③PLACE:</b> 1 | Furn OFF gu    | in motor    | powe        | er when un-i | mounting |

## YASKAWA © 2016 YASKAWA Electric Corporation

### Compatibility with special 2 axis gun

![](_page_38_Figure_1.jpeg)

### Shorter cycle time

![](_page_39_Picture_1.jpeg)

#### Used Function

Control learning function

Related document

 DX200 OPTIONS INSTRUCTIONS FOR LEARNING CONTROL FUNCTION

#### Functional overview

Without troublesome operations and sensor, spot robot's cycle time can be shortened only by executing JOBs.

- Available for continuous welding point (SVSPOTMOV instruction).
- · Possible to learn up to 200 instructions simultaneously.
- Possible to deactivate each JOB/instruction independently if it is not necessary.
- · Possible to monitor the progress of the learning situation.
- Possible to set the necessary I/O signals on one window.

![](_page_39_Picture_13.jpeg)

### [Control learning implementation status window ]

Display progress of control learning, for example JOB name, line number etc.

|                                         |            |      | and a second second |  |
|-----------------------------------------|------------|------|---------------------|--|
| A TRUE                                  |            | 1.1  | 1.22                |  |
| 1 Chart                                 |            | - 12 | 1.00                |  |
| 3. 11011                                |            |      |                     |  |
| • rearry                                |            | - 21 |                     |  |
| 1,1001                                  |            | - 12 |                     |  |
| I TRUTT                                 |            |      | 1.0                 |  |
| 1 Hum                                   |            |      | - 10 March 10       |  |
| 1                                       |            |      |                     |  |
|                                         |            |      |                     |  |
|                                         |            |      |                     |  |
|                                         |            | 4445 |                     |  |
|                                         |            |      |                     |  |
|                                         | *********  | 4444 |                     |  |
| 1                                       |            |      |                     |  |
| [] ************************************ | ********** |      |                     |  |
| 1                                       |            | **** |                     |  |
| -                                       | 10000      |      | _                   |  |
| 8793 B.CP                               | Consult.   |      |                     |  |

### [Control learning input/output allocation window]

By general input/output allocation, it is possible to execute same operation as operation by buttons via external signals

| Billi                          | 8.11                     | RIPLAT  | 111.117 | 102110 | 2 🛛 🗄 🖉 👘 |
|--------------------------------|--------------------------|---------|---------|--------|-----------|
| LEAMENE C                      | N. 1/1 41.00             |         |         |        |           |
| LEMNING<br>REFLECT<br>ALL FLCA | HOL<br>HOL<br>THIC       | 14      |         |        |           |
| 0.111                          |                          |         | _       |        |           |
| LEMAING                        | DER DIVINI<br>DER DIVINI | 0.11    |         |        |           |
| LEMMING NEWSFILM               | CONFLETE                 | 11.0    |         |        |           |
|                                |                          |         |         |        |           |
|                                |                          |         |         |        |           |
|                                |                          |         |         |        |           |
|                                |                          |         |         |        |           |
|                                |                          |         |         |        |           |
|                                |                          | _       |         |        |           |
|                                |                          |         |         |        |           |
| Bally Bro                      | a line                   | e berry |         |        |           |

### YASKAWA © 2016 YASKAWA Electric Corporation

PE-159 Rev.00

### Standard robot control with fixed gun

#### **Used Function**

Control function of external reference point

### Functional overview

- Function enabling for example teaching/playback by considering a point in space (ex. fixed side tip of fixed gun) as robot control point.
- Use for a system where robot carries work piece, for example, a system of work piece carrying robot & fixed type gun specification.
- \* Using gun condition file, set gun installation mode to fixed gun, and set user coordination that executes wear compensation (see page 12)
- \* It defines external reference point using origin (ORG) of user coordinate.

![](_page_40_Figure_8.jpeg)

#### Related document

**OPTION** 

 DX200 OPERATOR'S MANUAL FOR SPOT WELDING USING MOTOR GUN: 9.12.5 Tip Wear Compensation for Fixed Gun

#### [Settings window of user coordinate]

![](_page_40_Figure_12.jpeg)

### [User coordinate setting result window]

\* Distance from robot origin to user coordinate origin (external reference point)

![](_page_40_Figure_15.jpeg)

### Welding conditions settings with pendant

### **Used Function**

Integrated timer function

### Functional overview

- Function enables to edit using the robot pendant, the timer's welding condition (welding current, welding time) which is usually managed individually.
- With DX200, the circuit board (XFB01B-2) is not necessary and D-NET transmission circuit board can be used.

![](_page_41_Figure_6.jpeg)

#### Related document

**OPTION** 

- DX200 OPTIONS DeviceNet COMMUNICATIONS FUNCTION
   4.8 Communications with the NADEX Timer
- X Depending on timer model, this function may not be applicable Please check before use

#### [Window to edit timer welding condition on pendant P.P]

|                                                                               | EDIT DISPL                                                                                                    |                                                                                                    | 12 🗹 🐋 🗃 🖳 👆                                                                                                    |
|-------------------------------------------------------------------------------|----------------------------------------------------------------------------------------------------|----------------------------------------------------------------------------------------------------|----------------------------------------------------------------------------------------------------|
| EX. HEHORY<br>SETUP<br>SAFETY FUNC.<br>PN<br>PN<br>PN<br>DISPLAY SETUP<br>CAR | CDWMON PRUG<br>INTERFACE S<br>CT SELECTIO<br>#1 LOW CURR<br>#1 HIGH CUR<br>#2 LOW CURR<br>#2 HIGH CUR<br>#3 LOW CURR<br>#3 HIGH CUR<br>#3 HIGH CUR<br>STEPPER<br>SHORT DETEC<br>SHORT DETEC<br>PULSE PILDI<br>FAULT RES.<br>RE-WELD<br>REPEAT | HAM<br>ELECTION<br>N<br>R. LIMIT<br>R. LIMIT<br>R. LIMIT<br>R. LIMIT<br>R. LIMIT<br>T. PILDT<br>T. CURR.<br>0<br>0<br>0<br>0<br>0<br>0<br>0<br>0<br>0<br>0<br>0<br>0<br>0<br>0<br>0<br>0<br>0<br>0 | DeviceNet           PRI.CT           89           129           99           129           99           129           98           129           98           129           98           129           0FF           0N           18           0N           0N           0N           0N           0N           0N           0N           0N |
|                                                                               |                                                                                                    |                                                                                                    |                                                                                                    |
| Main Menu                                                                     | Simple Menu                                                                                                    |                                                                                                    |                                                                                                    |

 $\ensuremath{\overset{\scriptstyle \leftrightarrow}{\scriptstyle}}$  The above window shows transmission window with NADEX timer.

### YASKAWA © 2016 YASKAWA Electric Corporation

### **Traceability of welding result**

![](_page_42_Picture_1.jpeg)

![](_page_42_Figure_2.jpeg)

43

2016/6/8

### Auto compensation of teaching point

#### **Used Function**

· Gun teaching position compensation

#### Related document

 DX200 OPTIONS INSTRUCTIONS FOR GUN TEACHING POSITION CORRECTION FUNCTION

### Functional overview

- This function automatically corrects SVSPOTMOV registered in the JOB. It can be used to automatically correct the misalignment of work pieces in the direction of Z axis of tool. It can be executed in teach or play mode.
- · Correct up to 50 teaching points simultaneously

It automatically repeats teaching when there is a misalignment of work piece

### Teaching time will be reduced significantly

**OPTION** 

![](_page_43_Figure_10.jpeg)

## Window showing result of compensation

![](_page_43_Figure_12.jpeg)

2016/6/8

### Dealing with welding of multiple work pieces

#### Related document **Used Function** DX200 OPTIONS INSTRUCTIONS FOR MULTISTEP PRESSURE Multistep pressure function FUNCTION **Functional overview** The synchronization of pressure and current facilitates the creation of welding • Possible to weld 3 layers of thick work pieces condition for 3 layer work pieces, or welding conditions that reduce sputter. • Enables sputter less high welding quality Need 2 teaching points Previously **New function** Weld 3 layers with 1 teaching point 1<sup>st</sup> layer 2<sup>nd</sup> layer 3<sup>rd</sup> layer Requires a notch (Press mold is highly expensive) Control by synchronizing pressure and welding current using welding completion signal 1<sup>st</sup> step 2<sup>nd</sup> step Pressure response Execute Execute Pressure Open Movable SVSPOT SVSPOT delay electrode Welding current Work piece Fixed electrode Notice: After welding completion signal, there is a period of no conduction

**OPTION** 

### YASKAWA © 2016 YASKAWA Electric Corporation